BA01415R/32/CS/04.22-00 71605236 2022-12-15 Platné od verze ENU000A, V2.04.xx

# Pokyny k obsluze **Memograph M, RSG45**

Pokročilý záznamník dat Další pokyny: přístroj PROFINET

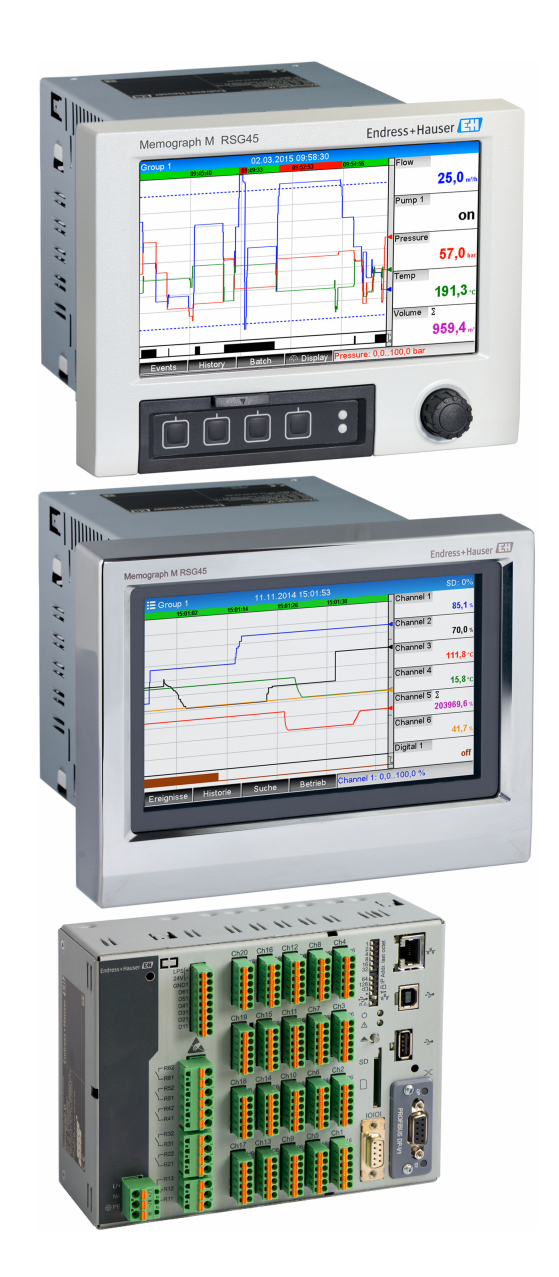

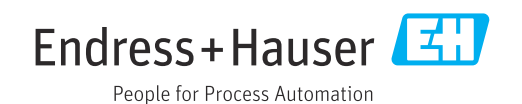

## Obsah

| 1   | Všeol   | pecné informace                                   | 4   |
|-----|---------|---------------------------------------------------|-----|
| 1.1 | Bezpeč  | ínostní symboly                                   | 4   |
| 1.2 | Rozsał  | ı dodávky                                         | . 4 |
| 1.3 | Histori | e firmwaru                                        | 4   |
| 1.4 | Připoje | ní                                                | 5   |
|     | 1.4.1   | LED kontrolka stavu sítě                          | 5   |
|     | 1.4.2   | Stavová LED kontrolka modulu                      | 5   |
| 4 5 | 1.4.3   | Port 1/2, stavová LED kontrolka                   | 5   |
| 1.5 | Kontro  | la pritomnosti modulu PROFINET                    | . 6 |
| 1.6 | Udaje   | specificke pro dany protokol                      |     |
| 2   | Přeno   | os dat                                            | 8   |
| 2.1 | Nastav  | vení komunikace                                   | . 8 |
| 2.2 | Cyklick | xý přenos dat                                     | 12  |
|     | 2.2.1   | Vstupní data: Přenos dat, přístroj→               |     |
|     |         | kontrolér PROFINET                                | 13  |
|     | 2.2.2   | Výstupní data: Přenos dat, kontrolér              |     |
|     |         | $PROFINET \rightarrow přístroj \dots \dots \dots$ | 13  |
|     | 2.2.3   | Kódování stavového bytu                           | 14  |
|     | 2.2.4   | Nastavení cyklického přenosu dat                  | 14  |
|     | 2.2.5   | Kontrola, zda je aktivní cyklický                 |     |
|     |         | přenos dat                                        | 25  |
| 2.3 | Acykli  | cký přenos dat                                    | 25  |
|     | 2.3.1   | Přenášení textů                                   | 25  |
|     | 2.3.2   | Udaje o šaržích                                   | 25  |
|     | 2.3.3   | Relé                                              | 27  |
|     | 2.3.4   | Změna mezních hodnot                              | 28  |
| 3   | Řešei   | 11 závad                                          | 30  |
| 4   | Sezna   | am zkratek / definice pojmů                       | 30  |

## 1 Všeobecné informace

### 1.1 Bezpečnostní symboly

### A NEBEZPEČÍ

Tento symbol upozorňuje na nebezpečnou situaci. Pokud se této situaci nevyhnete, bude to mít za následek vážné nebo smrtelné zranění.

### A VAROVÁNÍ

Tento symbol upozorňuje na nebezpečnou situaci. Pokud se této situaci nevyhnete, bude to mít za následek vážné nebo smrtelné zranění.

### **A** UPOZORNĚNÍ

Tento symbol upozorňuje na nebezpečnou situaci. Pokud se této situaci nevyhnete, bude to mít za následek menší nebo střední zranění.

#### OZNÁMENÍ

Tento symbol obsahuje informace o postupech a dalších skutečnostech, které nevedou ke zranění osob.

Funkcionalita je k dispozici jen s modulem Profibus, verze V2.15 a vyšší.

### 1.2 Rozsah dodávky

### OZNÁMENÍ

### Tato příručka obsahuje doplňující popis speciálního softwaru.

- Tyto další pokyny nejsou náhradou Návodu k obsluze!
- Podrobné informace lze vyhledat v Návodu k obsluze a v další dokumentaci.

K dispozici pro všechny verze přístroje:

- internet: www.endress.com/deviceviewer
- smartphon/tablet: aplikace Endress+Hauser Operations

Zde si také můžete stáhnout potřebný soubor GSD pro svůj přístroj.

Tento soubor GSD lze stáhnout také ze stránky produktu na webu: **www.endress.com/** rsg45 → Ke stažení.

### 1.3 Historie firmwaru

Přehled historie softwaru jednotky:

| Software jednotky<br>Verze / datum | Úpravy softwaru                             | Verze<br>analytického<br>softwaru FDM | Verze OPC serveru | Návod k obsluze             |
|------------------------------------|---------------------------------------------|---------------------------------------|-------------------|-----------------------------|
| V02.00.06 /<br>12.2015             | Původní software                            | V1.3.0 a vyšší                        | V5.00.03 a vyšší  | BA01415R/09/CS<br>/01.15    |
| V02.01.03 /<br>07.2016             | Rozšířené<br>funkcionality /<br>opravy chyb |                                       |                   | BA01415R/09/CS<br>/02.16    |
| V02.04.02 /<br>08.2018             | Rozšířené<br>funkcionality /<br>opravy chyb |                                       |                   | BA01415R/09/CS<br>/03.18    |
| V2.04.06 /<br>10.2022              | Opravy chyb                                 | V1.6.3 a vyšší                        | V5.00.07 a vyšší  | BA01415R/09/EN<br>/04.22-00 |

### 1.4 Připojení

Pohled na připojení modulu PROFINET na přístroji

| 1 | LED kontrolka stavu sítě      | <b>34</b> |          |
|---|-------------------------------|-----------|----------|
| 2 | Stavová LED kontrolka modulu  |           |          |
| 3 | Port 1, stavová LED kontrolka |           |          |
| 4 | Port 2, stavová LED kontrolka |           |          |
|   |                               |           | A0051115 |

### 1.4.1 LED kontrolka stavu sítě

Funkční popis LED kontrolky stavu sítě

| LED kontrolka stavu sítě       | Indikátor pro                                                                        |
|--------------------------------|--------------------------------------------------------------------------------------|
| Vypnuto                        | Bez připojení k internetu / bez napájení                                             |
| Zelená                         | On-line, aktivní přenos dat                                                          |
| Bliká zeleně (jedno bliknutí)  | On-line, přenos dat zastaven, nebo přenesená data jsou nesprávná                     |
| Bliká zeleně                   | Flash test pro identifikaci přístroje v síti                                         |
| Červená                        | Kritická chyba v modulu PROFINET (stavová LED kontrolka modulu také svítí červeně)   |
| Bliká červeně (jedno bliknutí) | Není přiřazen název přístroje                                                        |
| Bliká červeně (blikne dvakrát) | Není přiřazena IP adresa                                                             |
| Bliká červeně (blikne třikrát) | Nastavení slotu/subslotu v modulu se liší od obdrženého nastavení slotu/<br>subslotu |

### 1.4.2 Stavová LED kontrolka modulu

Funkční popis stavové LED kontrolky modulu

| Stavová LED kontrolka<br>modulu | Indikátor pro                                                                                                    |
|---------------------------------|----------------------------------------------------------------------------------------------------|
| Vypnuto                         | Žádné napětí nebo není inicializováno                                                                                                    |
| Zelená                          | Inicializováno                                                                                                    |
| Bliká zeleně (jedno bliknutí)   | Inicializováno, diagnostika je k dispozici                                                                                               |
| Červená                         | Chyba výjimky<br>Kritická chyba v modulu PROFINET (stavová LED kontrolka modulu také<br>svítí červeně)                                   |
| Bliká červeně/zeleně            | Aktualizace firmwaru modulu PROFINET → Během této fáze nesmí být<br>přístroj vypnut, protože by mohlo dojít k trvalému poškození modulu. |

### 1.4.3 Port 1/2, stavová LED kontrolka

Funkční popis stavové LED kontrolky portu 1 a portu 2

| Port 1/2, stavová LED<br>kontrolka | Indikátor pro                              |
|------------------------------------|--------------------------------------------|
| Vypnuto                            | Odpojeno od sítě                           |
| Zelená                             | Připojeno do sítě, komunikace není aktivní |
| Bliká zeleně                       | Připojeno do sítě, komunikace je aktivní   |

### 1.5 Kontrola přítomnosti modulu PROFINET

Ke kontrole, zda byl detekován nainstalovaný modul PROFINET, lze použít následující menu:

- Q./../Device 990005-000 Slot 1 Universal inputs Slot 2 : Universal inputs Slot 3 : Universal inputs Slot 4 : Not assigned Slot 5 : Digital inputs Communication : USB + Ethernet + RS232/485 Fieldbus PROFINET Modbus Master :No : Maths Application Front of housing : with interfaces X Back ESC Help
- a) Hlavní menu → Diagnostika → Informace o přístroji → Možnosti přístroje → Sběrnice:

I Kontrola přítomnosti modulu PROFINET v sekci "Možnosti přístroje"

Položka menu **Sběrnice** indikuje, zda a který modul sběrnice je detekován. Pokud se jedná o modul PROFINET, je to indikováno, viz výše.

b) Hlavní menu → Diagnostika → PROFINET:

| Q.1./Diagnostics         Actual diagnostics       : OK         Last diagnostics       : M284: Firmware update         Last restart       : 06.08.2015 15:41:50         > Diagnosis list       :         > Event logbook       :         > Device information       :         > Measured values       :         > Outputs       :         > Simulation       :         > PROFINET       :         Initialize modem       :         X Back       : | Q 1/Diagnostics         Actual diagnostics       : OK         Last diagnostics       : M284: Firmware update         Last restart       : 06.08.2015 15:41:50         > Diagnosis list       :         > Event logbook       :         > Device information       :         > Measured values       :         > Outputs       :         > Simulation       :         > PROFINET       :         Initialize modem       X Back |                             |                         |
|----------------------------------------------------------------------------------------------------|----------------------------------------------------------------------------------------------------|-----------------------------|-------------------------|
| Actual diagnostics       : OK         Last diagnostics       : M284: Firmware update         Last restart       : 06.08.2015 15:41:50         > Diagnosis list       :         > Event logbook       :         > Device information       :         > Measured values       :         > Outputs       :         > Simulation       :         > PROFINET       :         Initialize modem       :         X Back       :                          | Actual diagnostics : OK<br>Last diagnostics : M284: Firmware update<br>Last restart : 06.08.2015 15:41:50<br>> Diagnosis list<br>> Event logbook<br>> Device information<br>> Measured values<br>> Outputs<br>> Simulation<br>> PROFINET<br>> Initialize modem<br>X Back                                                                                                    | 오,//Diagnostics             |                         |
| Last diagnostics : M284: Firmware update<br>Last restart : 06.08.2015 15:41:50<br>> Diagnosis list<br>> Event logbook<br>> Device information<br>> Measured values<br>> Outputs<br>> Simulation<br>> PROFINET<br>> Initialize modem<br>X Back                                                                                                    | Last diagnostics : M284: Firmware update<br>Last restart : 06.08.2015 15:41:50<br>> Diagnosis list<br>> Event logbook<br>> Device information<br>> Measured values<br>> Outputs<br>> Simulation<br>> PROFINET<br>> Initialize modem<br>X Back                                                                                                    | Actual diagnostics          | : 0K                    |
| Last restart       : 06.08.2015 15:41:50         > Diagnosis list         > Event logbook         > Device information         > Measured values         > Outputs         > Simulation         > PROFINET         > Initialize modem         X Back                                                                                                    | Last restart : 06.08.2015 15:41:50  Diagnosis list Event logbook Device information Measured values Outputs Simulation PROFINET Initialize modem X Back                                                                                                    | Last diagnostics            | : M284: Firmware update |
| <ul> <li>Diagnosis list</li> <li>Event logbook</li> <li>Device information</li> <li>Measured values</li> <li>Outputs</li> <li>Simulation</li> <li>PROFINET</li> <li>Initialize modem</li> <li>X Back</li> </ul>                                                                                                    | <ul> <li>Diagnosis list</li> <li>Event logbook</li> <li>Device information</li> <li>Measured values</li> <li>Outputs</li> <li>Simulation</li> <li>PROFINET</li> <li>Initialize modem</li> <li>X Back</li> </ul>                                                                                                    | Last restart                | : 06.08.2015 15:41:50   |
| <ul> <li>Event logbook</li> <li>Device information</li> <li>Measured values</li> <li>Outputs</li> <li>Simulation</li> <li>PROFINET</li> <li>Initialize modem</li> <li>X Back</li> </ul>                                                                                                    | <ul> <li>Event logbook</li> <li>Device information</li> <li>Measured values</li> <li>Outputs</li> <li>Simulation</li> <li>PROFINET</li> <li>Initialize modem</li> <li>X Back</li> </ul>                                                                                                    | Diagnosis list              |                         |
| <ul> <li>Device information</li> <li>Measured values</li> <li>Outputs</li> <li>Simulation</li> <li>PROFINET</li> <li>Initialize modem</li> <li>X Back</li> </ul>                                                                                                    | <ul> <li>Device information</li> <li>Measured values</li> <li>Outputs</li> <li>Simulation</li> <li>PROFINET</li> <li>Initialize modem</li> <li>X Back</li> </ul>                                                                                                    | Event logbook               |                         |
| <ul> <li>Measured values</li> <li>Outputs</li> <li>Simulation</li> <li>PROFINET</li> <li>Initialize modem</li> <li>X Back</li> </ul>                                                                                                    | <ul> <li>Measured values</li> <li>Outputs</li> <li>Simulation</li> <li>PROFINET</li> <li>Initialize modem</li> <li>X Back</li> </ul>                                                                                                    | Device information          |                         |
| <ul> <li>Outputs</li> <li>Simulation</li> <li>PROFINET</li> <li>Initialize modem</li> <li>X Back</li> </ul>                                                                                                    | <ul> <li>Outputs</li> <li>Simulation</li> <li>PROFINET</li> <li>Initialize modem</li> <li>X Back</li> </ul>                                                                                                    | Measured values             |                         |
| <ul> <li>Simulation</li> <li>PROFINET</li> <li>Initialize modem</li> <li>X Back</li> </ul>                                                                                                    | <ul> <li>Simulation</li> <li>PROFINET</li> <li>Initialize modem</li> <li>X Back</li> </ul>                                                                                                    | <ul> <li>Outputs</li> </ul> |                         |
| <ul> <li>► PROFINET</li> <li>► Initialize modem</li> <li>X Back</li> </ul>                                                                                                    | ► PROFINET<br>► Initialize modem<br>X Back                                                                                                    | Simulation                  |                         |
| ► Initialize modem<br>X Back                                                                                                    | ► Initialize modem<br>X Back                                                                                                    | ► PROFINET                  |                         |
| X Back                                                                                                    | X Back                                                                                                    | Initialize modem            |                         |
|                                                                                                    |                                                                                                    | X Back                      |                         |
|                                                                                                    |                                                                                                    |                             |                         |
|                                                                                                    |                                                                                                    | ESC                         | Help                    |
| ESC Help                                                                                                    | ESC Help                                                                                                    | · · · · · ·                 |                         |
| ESC Help                                                                                                    | ESC Help                                                                                                    |                             |                         |

E 2 Kontrola přítomnosti modulu PROFINET v sekci, Diagnostika"

Na rozdíl od možnosti **a)** se tato položka menu zobrazí jen tehdy, když byl modul PROFINET detekován. Podrobnější popis tohoto menu najdete v části 2 "Přenos dat"  $\rightarrow \square 8$ .

Jestliže je detekován modul PROFINET, zobrazí se doplňující informace **Anybus**, **Verze firmwaru** a **Výrobní číslo**, které se vztahují k detekovanému modulu, a to v sekci **Hlavní menu** → **Diagnostika** → **Informace o přístroji** → **Hardware**.

| Slot 2           | : Universal inpute      | ~ |
|------------------|-------------------------|---|
| Sidt S           | . Oniversal inputs      |   |
| Firmware version | : EINAUUXA V1.20.01     |   |
| Serial number    | : 39185AC0 OK           |   |
| Slot 4           | : Not assigned          |   |
| Slot 5           | : Digital inputs        |   |
| Firmware Version | : END00xA V1.20.01work4 |   |
| Serial number    | : 3918604A OK           |   |
| Anybus           | : PROFINET M40 Standard |   |
| Firmware Version | : 1.09.05               |   |
| Serial number    | : A024A7BB              |   |
| X Back           |                         |   |
| ESC              | Help                    |   |

📧 3 Informace o detekovaném modulu PROFINET v sekci "Hardware"

## 1.6 Údaje specifické pro daný protokol

| Protokol                             | "Protokol aplikační vrstvy pro decentralizované periferní zařízení<br>a distribuovanou automatizaci", verze 2.31                                                                                                    |
|--------------------------------------|----------------------------------------------------------------------------------------------------|
| Třída shody                          | B (další komponenty: Legacy, MRP, DeviceAccess)                                                                                                    |
| Třída síťového zatížení              | Ш                                                                                                    |
| Typ komunikace                       | 100 Mbit/s                                                                                                    |
| Profil přístroje                     | Identifikátor rozhraní aplikace 0xF600<br>Obecné zařízení                                                                                                    |
| ID výrobce                           | 0x11                                                                                                    |
| ID přístroje                         | 0x86FA                                                                                                    |
| Soubory s popisem přístroje<br>(GSD) | Informace a soubory na adrese:<br>• www.endress.com<br>• www.profibus.org                                                                                                    |
| Přenosové rychlosti                  | Automaticky 100 Mbps s detekcí plného duplexu                                                                                                    |
| Časy cyklu                           | Od 1 ms                                                                                                    |
| Polarita                             | Automatická polarita pro automatickou opravu překřížených párů TxD<br>a RxD                                                                                                    |
| Podporovaná připojení                | <ul> <li>1× AR (aplikační relace)</li> <li>1× vstup/výstup CR (komunikační relace)</li> <li>1× alarm CR (komunikační relace)</li> <li>1× záznam dat CR (komunikační relace)</li> <li>2× AR (aplikační relace)</li> <li>1× záznam dat CR (komunikační relace)</li> </ul> |
| Nastavení názvu přístroje            | Protokol DCP                                                                                                    |

## 2 Přenos dat

Všechny parametry relevantní pro přenos dat PROFINET jsou seskupeny v hlavním menu v sekci **Diagnostika**  $\rightarrow$  **PROFINET**.

To je rozděleno do dvou hlavních oblastí:

### 2.1 Nastavení komunikace

V tomto menu se zobrazí nastavení používaná pro komunikaci PROFINET. Parametry (**MAC adresa** až **Název stanice**) a jejich aktuální hodnoty se zobrazují v části 3 "Nastavení komunikace PROFINET":

| ሂ //PROFINET             |                    | 090004-000 |
|--------------------------|--------------------|------------|
| MAC-Address              | :00-30-11-0F-AD-C4 |            |
| IP address               | : 000.000.000.000  |            |
| Subnetmask               | : 000.000.000.000  |            |
| Gateway                  | : 000.000.000.000  |            |
| Name of station          | :                  |            |
| Slot 2: Universal inputs |                    |            |
| Slot 3: Digital inputs   |                    |            |
| Slot 4: Maths            |                    |            |
| X Back                   |                    |            |
|                          |                    |            |
|                          |                    |            |
|                          |                    |            |
|                          |                    |            |
| ESC                      | Help               |            |
|                          |                    |            |
|                          |                    |            |

MAC adresa je jedinečná hardwarová adresa, která je uložena v přístroji a nelze ji změnit. Používá se například k identifikaci přístroje v síti. S výjimkou MAC adresy, všechny ostatní parametry se nastavují přes průmyslovou sběrnici (kontrolér PROFINET nebo odpovídající nástroj). Toto zobrazení se používá ke kontrole, zda a jaká nastavení komunikace jsou použita.

Způsob, jakým se nastavují parametry **IP adresa**, **Podmaska**, **Gateway** a **Název stanice**, závisí na tom, jaký nástroj je použit. Další informace najdete v popisu konkrétního nástroje.

Ruční nastavení: (SIMATIC Manager STEP7 V5.5)

Možnost ručního nastavení pomocí nástroje **SIMATIC Manager STEP7 V5.5** je vysvětlena zde níže. Předpokládá se, že použitý počítač (PC, notebook atd.) je připojen k síti PROFINET a nástroj musí být nastaven pro přístup k síti PROFINET.

| File       PLC       View Options       Window Help         Display Accessible Nodes       PROFIBUS       Edit Ethernet Node         Edit Ethernet Node       Update the Operating System | File       PEC       View       Options       Window       Help         Display Accessible Nodes       PROFIBUS       Image: Comparison of Comparison of Compariso | SIMATIC Manager                   |
|----------------------------------------------------------------------------------------------------|----------------------------------------------------------------------------------------------------|-----------------------------------|
| Upplay Accessible Nodes       PROFIBUS       Edit Ethernet Node       Update the Operating System                                                                                         | Display Accessible Nodes       PROFIBUS       Edit Ethernet Node       Update the Operating System                                                                                                    | File PLC View Options Window Help |
| Edit Ethernet Node<br>Update the Operating System                                                                                                    | Edit Ethernet Node<br>Update the Operating System                                                                                                    | PROFIBUS                          |
| Update the Operating System                                                                                                    | Update the Operating System                                                                                                    | Edit Ethernet Node                |
|                                                                                                    |                                                                                                    | Update the Operating System       |
|                                                                                                    |                                                                                                    |                                   |

V hlavní menu nástroje SIMATIC Manager vyberte **PLC → Editovat uzel Ethernet**.

← Otevře se nové okno Editovat uzel Ethernet.

0

2. V tomto okně klikněte na **Procházet…** . Otevře se další okno, které zobrazuje přístroj v síti PROFINET. Vyberte přístroj PROFINET, který chcete nastavit, a potom výběr potvrďte stisknutím tlačítka **OK**.

└ MAC adresu lze použít k výběru přístroje, protože je pro každý přístroj jedinečná.

| Ethernet node                                                                                                    | start Start                             | I IP address           | MAC address           | Device type Name |
|----------------------------------------------------------------------------------------------------|-----------------------------------------|------------------------|-----------------------|------------------|
| MAC address:                                                                                                    | Browse Stop                             | 0.0.0                  | 00-30-11-0F-AD-C4     | ABCC40-PIR       |
| Set IP configuration  C Use IP parameters  IP address Gata Up address C C                                                                                                    | eway<br>Do not use router<br>Use router |                        |                       |                  |
| A C ObtainIP address from a DHCP rerver Identified by C Clent (D C Cent (D) C MAC address Clent (D) C Cent (D) C Cent (D) | C Device 1                              | MAC address: 00        | m<br>3-30-11-10-00-87 | ancel Help       |
| Assign (P Configuration Assign device name Device name:                                                                                                    | Assign Name                             | ) 82579LM Gigabit Netw | rork Ct               |                  |
| Reset to factory settings                                                                                                    | Reset                                   |                        |                       |                  |
| Close                                                                                                    | Help                                    |                        |                       |                  |

MAC adresa vybraného přístroje je nyní zobrazena v sekci **Uzel Ethernet**. Nyní lze provést nastavení **IP adresa** a **Podmaska** v sekci **Nastavit konfiguraci IP**. Název přístroje (= **Název stanice**) lze nastavit v sekci **Přiřadit název přístroje**. V tomto případě je nastavení **Gateway** provedeno samotným nástrojem, protože je vybrána možnost **Nepoužívat router**.

| Ethernet node                                                                                           |
|----------------------------------------------------------------------------------------------------|
| Nades accessible online MAC addess: 00-30-11-0F-AD-C4 Browse                                            |
| Set IP configuration C Use IP parameters                                                                |
| IP addless: 192.168.0.5 Gateway<br>Subnet mask: 255.255.255.0 C Use router<br>Addless: Addless:         |
| C Dbtain IP address from a DHCP server Identified by C Dirent ID C MAC address C Device name Client ID: |
| Assign IP Configuration                                                                                 |
| Assign device name           Device name:         XXX         Assign Name                               |
| Reset to factory settings Reset                                                                         |
| Close                                                                                                   |

Nastavení se odešlou do přístroje stisknutím možnosti **Přiřadit konfiguraci IP** a **Přiřadit název**.

► Nastavení se pak zobrazí v hlavním menu přístroje v sekci Diagnostika → PROFINET.

| MAC-Address                                                                       | :00-30-11-0F-AD-C4 |
|-----------------------------------------------------------------------------------|--------------------|
| IP address                                                                        | : 192.168.000.005  |
| Subnetmask                                                                        | : 255.255.255.000  |
| Gateway                                                                           | : 192.168.000.005  |
| Name of station                                                                   | : xxx              |
| Slot 2: Universal inputs                                                          |                    |
| <ul> <li>Slot 3: Digital Inputs</li> <li>Slot 4: Maths</li> <li>X Back</li> </ul> |                    |
|                                                                                   |                    |
|                                                                                   |                    |
|                                                                                   |                    |
|                                                                                   |                    |

Ruční nastavení (TIA Portal STEP7 V13):

Možnost ručního nastavení pomocí nástroje **TIA Portal STEP7 V13** je vysvětlena zde níže. Předpokládá se, že použitý počítač (PC, notebook atd.) je připojen k síti PROFINET a nástroj musí být nastaven pro přístup k síti PROFINET.

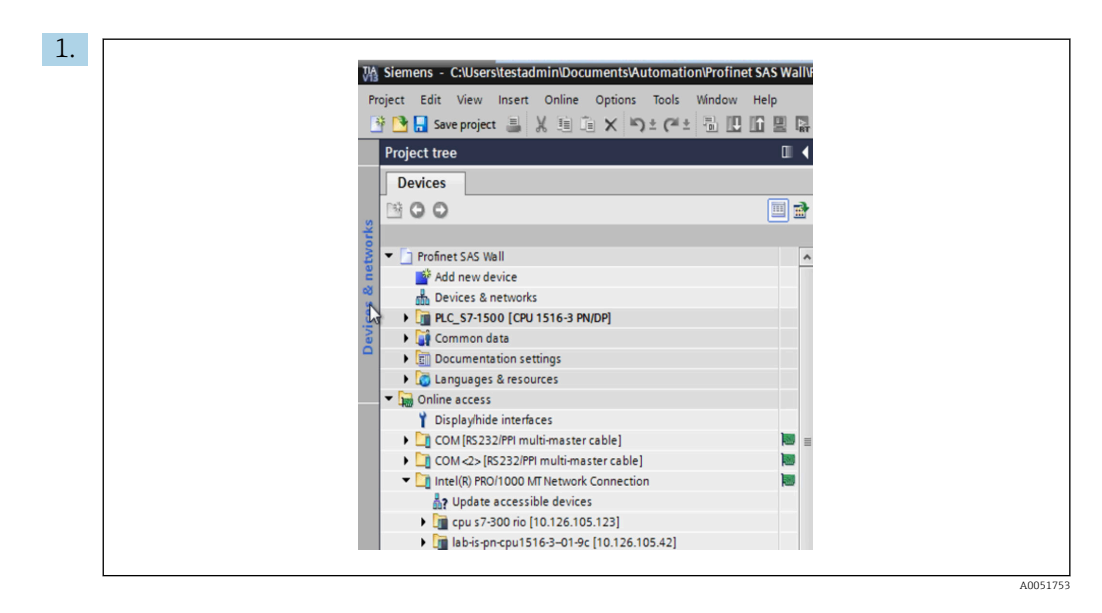

V zobrazení projektu TIA Portal vyberte **Struktura projektu**  $\rightarrow$  **On-line přístup** a potom pod příslušným síťovým připojením vyberte možnost **Aktualizovat dostupné přístroje**.

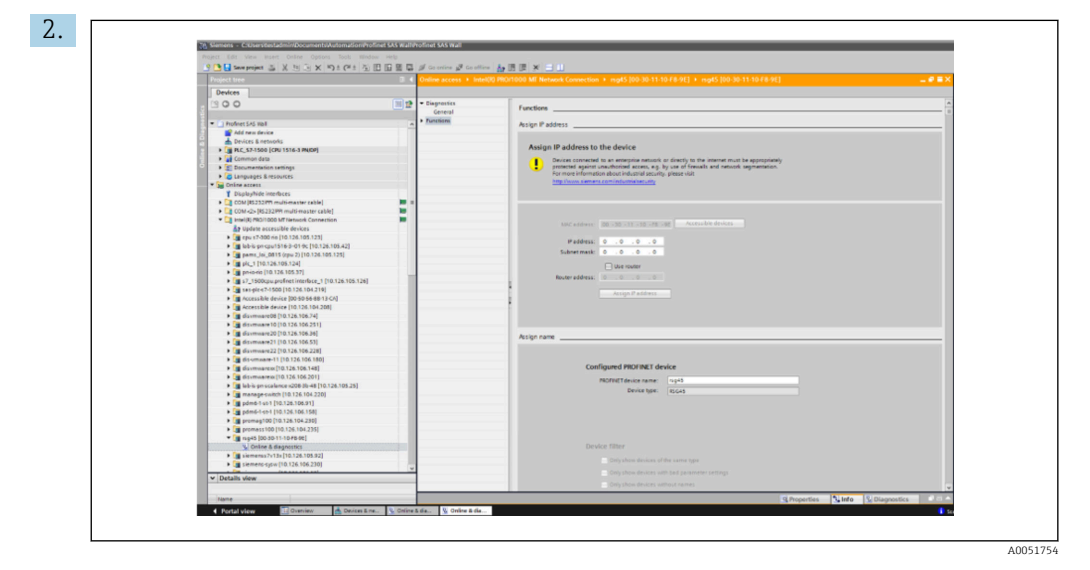

Vyberte přístroj PROFINET, který má být nastaven, a poklepáním otevřete okno **Online a diagnostika**. MAC adresu lze použít k výběru přístroje, protože je pro každý přístroj jedinečná.

| Functions Assign IP address                                                                                                    |
|----------------------------------------------------------------------------------------------------|
| Assign IP address to the device.  Devices connected to an enterprise network or directly to the internet must be appropriately protected against unauthorade access, e.g. by use of frewalls and network segmentation. For more information about industrial security, please visit http://www.semens.com/industrialsecurity. |
| MMC address:       00 - 30 - 11 - 10 - F8 - 9E       Accessible devices         IP address:       10 - 126 - 104 - 229         Subnet mask:       255 - 255 - 252 - 0         I Use router       Use router         Router address:       0 - 0 - 0 - 0         Assign IP address       Assign IP address                     |
| Assign name                                                                                                    |
| Configured PROFINET device PROFINET device name: rsp45 Device type: RsG45                                                                                                    |

MAC adresa vybraného přístroje je nyní zobrazena v sekci **Funkce**. Nyní lze provést nastavení **IP adresa** a **Podmaska** v sekci **Přiřadit IP adresu**. Název přístroje (= **Název stanice**) lze nastavit v sekci **Přiřadit název**. V tomto případě je nastavení **Gateway** provedeno samotným nástrojem, protože je vybrána možnost **Nepoužívat router**.

4. Nastavení se odešlou do přístroje stisknutím možnosti **Přiřadit konfiguraci IP** a **Přiřadit název**.

| Device name<br>Device tag : | : Memograph M<br>Testnetwork          |          |
|-----------------------------|---------------------------------------|----------|
| Status signal               | : 🗸 ок                                |          |
| Menu > Diagnostics > F      | ROFINET                               |          |
| MAC-Address                 | 00-30-11-10-F8-9E                     |          |
| Address                     | 010.126.104.229                       |          |
| Subnetmask                  | 255.255.252.000                       |          |
| Gateway                     | 010.126.104.229                       |          |
| Name of station             | XXX                                   |          |
| Slot 2: Universal inp       | uts > Slot 3: Digital inputs > Slot 4 | 4: Maths |

Nastavení se pak zobrazí v hlavním menu přístroje v sekci **Diagnostika**  $\rightarrow$  **PROFINET** a ve webovém serveru.

## 2.2 Cyklický přenos dat

╘╼

PROFINET lze použít k cyklickému přenosu hodnot univerzálních vstupů 1–40, digitálních vstupů 1–20 a matematických kanálů 1–12.

Cyklický přenos dat se nastavuje výhradně prostřednictvím kontroléru PROFINET, který při navázání spojení pro cyklický přenos dat odešle nastavení do přístroje. Přístroj obdrží nastavení, zkontroluje jeho platnost a za předpokladu, že je platné, se na toto nové nastavení adaptuje. V samotném přístroji se žádná nastavení neprovádějí. Podrobnější popis tohoto procesu najdete v části "Nastavení cyklického přenosu dat". Vysvětlení použitých datových typů:

- Uint 8: 1 byte, celé číslo
- Uint 16: 2 byty, celé číslo
- Float 32: 4 byty, číslo s plovoucí desetinnou čárkou (IEEE-754, jednoduchá přesnost)
- Float 64: 8 bytů, číslo s plovoucí desetinnou čárkou (IEEE-754, dvojitá přesnost)

Každá hodnota je vždy přenášena se stavovým bytem, který popisuje její použitelnost a přímo navazuje na aktuální hodnotu.

Příklad: Okamžitá hodnota (Float 32 + Uint 8)

- Hodnota: Float  $32 \rightarrow 4$  byty
- Stav: Uint 8 → 1 byte (viz část "Kódování stavového bytu" → 
   <sup>1</sup> 14)
- Přenesená data (5 bytů): byty 0-3: Float 32; byte 4: Stav

### 2.2.1 Vstupní data: Přenos dat, přístroj→ kontrolér PROFINET

Vstupní data se skládají z hodnot, které jsou během cyklického přenosu dat odesílány z přístroje do kontroléru PROFINET .

Z přístroje lze do kontroléru PROFINET odesílat následující hodnoty:

Přenosná vstupní data

| Hodnota                 | Struktura dat                     | Velikost dat<br>(byty) | Možnost zápisu                                            |
|-------------------------|-----------------------------------|------------------------|-----------------------------------------------------------|
| Okamžitá hodnota        | Hodnota: Float 32<br>Stav: Uint 8 | 5                      | Univerzální vstupy, matematické kanály                    |
| Digitální stav          | Hodnota: Uint 16<br>Stav: Uint 8  | 3                      | Binární vstupy, matematické kanály                        |
| Pulzní čítač (Float 32) | Hodnota: Float 32<br>Stav: Uint 8 | 5                      | Univerzální vstupy, binární vstupy,<br>matematické kanály |
| Pulzní čítač (Float 64) | Hodnota: Float 64<br>Stav: Uint 8 | 9                      | Univerzální vstupy, binární vstupy,<br>matematické kanály |

Interpretace načtené hodnoty závisí na nastavení vstupu/kanálu. Okamžitá hodnota univerzálního vstupu může být například výsledkem měření termočlánkem nebo měření proudu.

Podrobný popis, jak nastavit vstupy/kanály, najdete v základním návodu k obsluze.

### 2.2.2 Výstupní data: Přenos dat, kontrolér PROFINET → přístroj

Výstupní data se skládají z hodnot, které jsou během cyklického přenosu dat odesílány z kontroléru PROFINET do přístroje.

Z kontroléru PROFINET lze do přístroje odesílat následující hodnoty:

Výstupní data, která lze obdržet

| Hodnota          | Struktura dat                     | Velikost dat (byty) | Čtení z            |
|------------------|-----------------------------------|---------------------|--------------------|
| Okamžitá hodnota | Hodnota: Float 32<br>Stav: Uint 8 | 5                   | Univerzální vstupy |
| Digitální stav   | Hodnota: Uint 16<br>Stav: Uint 8  | 3                   | Binární vstupy     |

Aby bylo možné použít hodnotu přijatou z kontroléru PROFINET, musí být vstup (univerzální/binární) nastaven odpovídajícím způsobem. K tomu je třeba jako signál a vstupu zvolit **PROFINET**. Pokud tomu tak není, přijatá hodnota, včetně stavového bytu, bude pouze ukládána do vyrovnávací paměti; dále se nezpracovává ani neukládá do přístroje. Příklad pro univerzální vstup 4:

| signal     : Switched off       X Back       Signal       Signal       Switched off       Current       Voltage       Resistance therm., RTD       Thermocouple       Pulse counter       Frequency input       PROFINET       X Cancel | - <b>-</b>           |                        |            |
|----------------------------------------------------------------------------------------------------|----------------------|------------------------|------------|
| Signal : Switched off<br>X Back<br>Signal<br>Switched off Current Voltage Resistance therm., RTD Thermocouple Pulse counter Frequency input PROFINET X Cancel                                                                           | ⇒7/Universal input 4 |                        | 220000-003 |
| X Back Signal Switched off Current Voltage Resistance therm., RTD Thermocouple Pulse counter Frequency input PROFINET X Cancel                                                                                                    | Signal               | : Switched off         |            |
| Signal<br>Switched off<br>Current<br>Voltage<br>Resistance therm., RTD<br>Thermocouple<br>Pulse counter<br>Frequency input<br>PROFINET<br>X Cancel                                                                                      | X Back               |                        |            |
| Switched off<br>Current<br>Voltage<br>Resistance therm., RTD<br>Thermocouple<br>Pulse counter<br>Frequency input<br>PROFINET<br>X Cancel                                                                                                |                      | Signal                 |            |
| Current<br>Voltage<br>Resistance therm., RTD<br>Thermocouple<br>Pulse counter<br>Frequency input<br>PROFINET<br>X Cancel                                                                                                    |                      | Switched off           |            |
| Voltage<br>Resistance therm., RTD<br>Thermocouple<br>Pulse counter<br>Frequency input<br>PROFINET<br>X Cancel                                                                                                    |                      | Current                |            |
| Resistance therm., RTD<br>Thermocouple<br>Pulse counter<br>Frequency input<br>PROFINET<br>X Cancel                                                                                                    |                      | Voltage                |            |
| Thermocouple<br>Pulse counter<br>Frequency input<br>PROFINET<br>X Cancel                                                                                                    |                      | Resistance therm., RTD |            |
| Pulse counter<br>Frequency input<br>PROFINET<br>X Cancel                                                                                                    |                      | Thermocouple           |            |
| Frequency input<br>PROFINET<br>X Cancel                                                                                                    |                      | Pulse counter          |            |
| PROFINET<br>X Cancel                                                                                                    |                      | Frequency input        |            |
| X Cancel                                                                                                    |                      | PROFINET               |            |
|                                                                                                    |                      | X Cancel               |            |
|                                                                                                    |                      |                        |            |
|                                                                                                    |                      |                        |            |
|                                                                                                    | ESC OK               | Help                   |            |
| ESC OK Help                                                                                                    |                      |                        |            |

🖻 5 Nastavení systému PROFINET jakožto vstupního signálu

### 2.2.3 Kódování stavového bytu

### Vstupní data

Stavový byte vstupu/kanálu, který je odeslán do kontroléru PROFINET, může obsahovat následující hodnoty:

| Kódování stavového | bytu | pro | vstupní do | ıta |
|--------------------|------|-----|------------|-----|
|--------------------|------|-----|------------|-----|

| Hodnota<br>(v hexadecimálním<br>formátu) | Význam                             | Možné příčiny                                                                                                    |
|------------------------------------------|------------------------------------|----------------------------------------------------------------------------------------------------|
| 0x24                                     | Přenesenou hodnotu nelze<br>použít | <ul> <li>Přerušený kabelový obvod</li> <li>Zkrat</li> <li>Chyba senzoru/vstupu</li> <li>Vypočítaná hodnota je neplatná</li> </ul> |
| 0x28                                     | Přenesenou hodnotu nelze<br>použít | <ul><li>Rozsah měření senzoru podkročen</li><li>Rozsah měření senzoru překročen</li></ul>                                         |
| 0x4B                                     | Hodnota nejistá                    | Vstup/kanál vrací namísto vypočítané hodnoty<br>ekvivalentní hodnotu                                                              |
| 0x80                                     | Hodnota OK                         |                                                                                                    |

### Výstupní údaje

Stavový byte vstupu, který je přijat z kontroléru PROFINET, je přístrojem interpretován takto:

Interpretace stavového bytu pro výstupní data

| Hodnota (v hexadecimálním formátu) | Význam                                                                   |
|------------------------------------|--------------------------------------------------------------------------|
| 0x00-0x3F                          | Hodnotu nelze použít                                                     |
| 0x40-0x7F                          | Hodnota nejistá $\rightarrow$ hodnota je použita, ale zobrazuje se chyba |
| 0x80-0xFF                          | Hodnota OK                                                               |

### 2.2.4 Nastavení cyklického přenosu dat

Cyklický přenos dat se nastavuje výhradně prostřednictvím kontroléru PROFINET. Vstup/ kanál nebo jeho vstupní a/nebo výstupní data se volí prostřednictvím nastavení slotu/ subslotu, se kterým je nastaven kontrolér PROFINET (viz část "Nastavení slotu/subslotu"). Nastavení, které je aktuálně používáno (cyklický přenos dat aktivní) nebo je naposledy uložené (cyklický přenos dat není aktivní) se zobrazí v přístroji (viz část "Zobrazení nastavení slotu/subslotu v přístroji").

#### Nastavení slotu/subslotu

Nastavení slotu definuje, zda a jaký typ kanálu se použije.

Nastavení subslotu definuje, která vstupní a/nebo výstupní data se použijí. Číslo subslotu určuje číslo kanálu v přístroji.

Následující tabulka zobrazuje přiřazení vstupů/kanálů k slotům/subslotům:

|  | Obrázek: Slo | ot∕subslot ↔ | vstupy/ | kanály |
|--|--------------|--------------|---------|--------|
|--|--------------|--------------|---------|--------|

| Slot | ID modulu  | Typ kanálu         | Subslot | Vstup/kanál          |
|------|------------|--------------------|---------|----------------------|
| 2    | 0x02000028 | Univerzální vstupy | 1       | Univerzální vstup 1  |
|      |            |                    | 2       | Univerzální vstup 2  |
|      |            |                    |         |                      |
|      |            |                    | 39      | Univerzální vstup 39 |
|      |            |                    | 40      | Univerzální vstup 40 |
| 3    | 0x03000014 | Binární vstupy     | 1       | Binární vstup 1      |
|      |            |                    | 2       | Binární vstup 2      |
|      |            |                    |         |                      |
|      |            |                    | 19      | Binární vstup 19     |
|      |            |                    | 20      | Binární vstup 20     |
| 4    | 0x0400000C | Matematické kanály | 1       | Matematický kanál 1  |
|      |            |                    | 2       | Matematický kanál 2  |
|      |            |                    |         |                      |
|      |            |                    | 11      | Matematický kanál 11 |
|      |            |                    | 12      | Matematický kanál 12 |

Aby bylo možné rozlišit, která hodnota nebo kombinace hodnot je odeslána a/nebo přijata, jsou subsloty nastaveny pomocí ID submodulů. Následující uvedená tabulka poskytuje přehled dostupných ID submodulů a také jejich přiřazení ke vstupům/kanálům:

| ID submodulu | Zdroj dat                                            | Směr dat              | Délka (byty)        | K dispozici v                                                |
|--------------|------------------------------------------------------|-----------------------|---------------------|--------------------------------------------------------------|
| 0x01000001   | Vstup: okamžitá hodnota                              | Pouze vstupní<br>data | Vstup: 5            | Univerzální vstupy,<br>matematické kanály                    |
| 0x01000002   | Vstup: Digitální stav                                | Pouze vstupní<br>data | Vstup: 3            | Univerzální vstupy,<br>matematické kanály                    |
| 0x01000003   | Vstup: pulzní čítač (Float<br>32)                    | Pouze vstupní<br>data | Vstup: 5            | Univerzální vstupy,<br>binární vstupy,<br>matematické kanály |
| 0x01000004   | Vstup: pulzní čítač (Float<br>64)                    | Pouze vstupní<br>data | Vstup: 9            | Univerzální vstupy,<br>binární vstupy,<br>matematické kanály |
| 0x01000005   | Vstup: okamžitá hodnota +<br>pulzní čítač (Float 32) | Pouze vstupní<br>data | Vstup: 10 (= 5 + 5) | Univerzální vstupy,<br>matematické kanály                    |
| 0x01000006   | Vstup: okamžitá hodnota +<br>pulzní čítač (Float 64) | Pouze vstupní<br>data | Vstup: 14 (= 5 + 9) | Univerzální vstupy,<br>matematické kanály                    |

| ID submodulu | Zdroj dat                                                     | Směr dat                 | Délka (byty)          | K dispozici v      |
|--------------|---------------------------------------------------------------|--------------------------|-----------------------|--------------------|
| 0x01000007   | Vstup: digitální stav + pulzní<br>čítač (Float 32)            | Pouze vstupní<br>data    | Vstup: 8 (= 3 + 5)    | Binární vstupy     |
| 0x01000008   | Vstup: digitální stav + pulzní<br>čítač (Float 64)            | Pouze vstupní<br>data    | Vstup: 12 (3 + 9)     | Binární vstupy     |
| 0x02000001   | Výstup: okamžitá hodnota                                      | Pouze výstupní<br>data   | Výstup: 5             | Univerzální vstupy |
| 0x02000002   | Výstup: digitální stav                                        | Pouze výstupní<br>data   | Výstup: 3             | Binární vstupy     |
| 0x03000001   | Vstup: pulzní čítač (Float<br>32)<br>Výstup: okamžitá hodnota | Vstupní/výstupní<br>data | Vstup: 5<br>Výstup: 5 | Univerzální vstupy |
| 0x03000002   | Vstup: pulzní čítač (Float<br>64)<br>Výstup: okamžitá hodnota | Vstupní/výstupní<br>data | Vstup: 9<br>Výstup: 5 | Univerzální vstupy |
| 0x03000003   | Vstup: pulzní čítač (Float<br>32)<br>Výstup: digitální stav   | Vstupní/výstupní<br>data | Vstup: 5<br>Výstup: 3 | Binární vstupy     |
| 0x03000004   | Vstup: pulzní čítač (Float<br>64)<br>Výstup: digitální stav   | Vstupní/výstupní<br>data | Vstup: 9<br>Výstup: 3 | Binární vstupy     |

V případě kombinací hodnot, které vracejí několik hodnot v jednom směru dat (xx + yy), určuje pořadí přenosu pořadí v seznamu. Příklad: "0x01000005":

Vstup: okamžitá hodnota + pulzní čítač (Float 32)

Délka dat: 10 bytů

Byty 0-4: okamžitá hodnota včetně stavového bytu

Byty 5–9: pulzní čítač (Float32) včetně stavového bytu

### Nastavení kontroléru PROFINET

Pro nastavení kontroléru PROFINET pro cyklický přenos dat je nutný soubor popisu přístroje **GSDML-Vu.uu-vvvv-wwww-xxxxyyzz.xml**. Poslední pozice v názvu souboru (**xxxxyyzz**) popisují výstupní čas:

- xxxx = rok
- yy = měsíc
- zz = den

První vydaný soubor se nazývá **GSDML-V2.32-EH-RSG45-xxxxyyzz.xml** a je k dispozici pouze v angličtině.

Tento soubor obsahuje všechny informace potřebné pro provoz a je importován do nástroje, který je použit pro nastavení kontroléru PROFINET. Proces nastavování závisí na použitém nástroji. Další informace najdete v popisu konkrétního nástroje.

| Soubor GSDML                      | Kompatibilní firmware |
|-----------------------------------|-----------------------|
| GSDML-V2.32-EH-RSG45-xxxxyyzz.xml | V2.00.06-V2.01.03     |
| GSDML-V2.34-EH-RSG45-xxxxyyzz.xml | Od V2.04.02           |

Nastavení založené na kontroléru Siemens (S7 315-2 PN/DP), kde se používá **SIMATIC STEP 7 V5.5** a nástroj **TIA Portal STEP 7 V13** je vysvětleno dále. Předpokládají se určité zkušenosti s tímto nástrojem (vytvoření projektu, import souboru GSD), protože tyto kroky zde nejsou podrobněji vysvětleny.

### Výběr přístroje v konfiguraci hardwaru (SIMATIC STEP 7 V5.5)

A0051758

Po importu souboru GSD lze přístroj nalézt v katalogu v sekci **PROFINET IO**  $\rightarrow$  **Další polní** instrumentace  $\rightarrow$  **Všeobecné**  $\rightarrow$  ...:

| HW Config - (SMATIC 300(I) (Configuration)                                                                       | - 2 R                                                                                                    |
|----------------------------------------------------------------------------------------------------|----------------------------------------------------------------------------------------------------|
| Station Edit Issuit FLC View Options Window Help                                                                 |                                                                                                    |
| 1 2 2 4 1 1 1 1 1 1 1 1 1 1 1 1 1 1 1 1                                                                          |                                                                                                    |
|                                                                                                    | ×                                                                                                    |
| STRUCK                                                                                                    | a Brit                                                                                                    |
|                                                                                                    | and have a second second second second second second second second second second second second second second se |
| xi Interest Providences                                                                                          | Die pass.                                                                                                    |
| V2 Production Production                                                                                         | The Processes                                                                                                   |
| 32/2 Pet 2                                                                                                    | S THE PROPERT IN                                                                                                |
|                                                                                                    | <ul> <li>A district rectal</li> <li>B General</li> </ul>                                                        |
| 8                                                                                                    | 6 <b>20 X</b> 00                                                                                                |
|                                                                                                    | 1 = 1 = 1 = 200                                                                                                 |
|                                                                                                    | is an intervery                                                                                                 |
|                                                                                                    | 2 40                                                                                                    |
|                                                                                                    | B C Menos Cosporents                                                                                            |
| II.                                                                                                    | Southing doctors                                                                                                |
| Eterell: PRENET-D Gates (00)                                                                                     | 8 Statistic 30                                                                                                  |
| Center Number     Patters, Dovice News   Deter number   Personn   Dispositic addess   Initializate   Shared   Co | 2 SMATE PC Base Carrol 200400                                                                                   |
|                                                                                                    | S B SMULE PC Server                                                                                             |
|                                                                                                    |                                                                                                    |
|                                                                                                    |                                                                                                    |
|                                                                                                    |                                                                                                    |
|                                                                                                    |                                                                                                    |
|                                                                                                    |                                                                                                    |
|                                                                                                    |                                                                                                    |
|                                                                                                    |                                                                                                    |
|                                                                                                    |                                                                                                    |
|                                                                                                    |                                                                                                    |
|                                                                                                    |                                                                                                    |
|                                                                                                    |                                                                                                    |
|                                                                                                    |                                                                                                    |
|                                                                                                    |                                                                                                    |
|                                                                                                    | Incas Ec                                                                                                    |
|                                                                                                    | Endwork-Place<br>This Device Access Point apports RT communication                                              |
|                                                                                                    | G5564LV2.31 EH //554/5-20150504.ml                                                                              |

🖻 6 Zobrazení přístroje v katalogu konfigurace hardwaru

| 0 📽 🖏                                       | ¤ ¶a: @; ¶a na    da da     | 🗊 🗖 🕅 🕅      |          |           |                     |                     |                   |                                               |                                                                                                    |      |
|---------------------------------------------|-----------------------------|--------------|----------|-----------|---------------------|---------------------|-------------------|-----------------------------------------------|----------------------------------------------------------------------------------------------------|------|
|                                             |                             |              |          |           |                     |                     | = B               | int [                                         |                                                                                                    |      |
| 2                                           | CPU315-2 PN/DP              | â            |          |           | Ethemet(1): PROFI   | NET-IO-System (100) | B                 | nofile:                                       | Standard_                                                                                                    | <br> |
| X2<br>X2P1<br>X2P2<br>3<br>4<br>5<br>6<br>7 | PHO<br>PRIT<br>PRIT<br>PRIT |              |          |           |                     |                     | 8<br>8<br>8       | 8 PR0<br>9 PR0<br>9 PR0<br>9 0 0 0            | Influis DP<br>Influer TA<br>Influer Ta<br>Mathematical Teld Devices<br>Concol<br>Second<br>Second<br>Second<br>Mathematical Second<br>Second<br>Mathematical Second<br>Second<br>Second |      |
| •                                           |                             | 1            |          |           |                     |                     | ·                 |                                               | Sensors<br>Switching devices                                                                                                    |      |
| 🖛 🎫 (t.                                     | N945                        |              |          |           |                     |                     | 8                 | SIM SIM                                       | ATIC 400                                                                                                    |      |
| Slot                                        | Module                      | Order number | Laddress | Q address | Diagnostic address: | Connert             |                   | e 🔝 SIM                                       | ATIC PC Based Control 300/400<br>ATIC PC Station                                                                                                    |      |
| NI                                          | FILIO                       | 13040        |          | -         | 2042                | -                   |                   |                                               |                                                                                                    |      |
| P1                                          | Aut 1                       |              |          |           | 3940*               |                     |                   |                                               |                                                                                                    |      |
| <u>F2</u>                                   | Abv/2                       |              | -        |           | 2038                | _                   |                   |                                               |                                                                                                    |      |
| 2                                           |                             |              | -        |           |                     |                     |                   |                                               |                                                                                                    |      |
| 3                                           |                             |              |          |           |                     |                     |                   |                                               |                                                                                                    |      |
| 4                                           |                             |              |          |           |                     |                     |                   |                                               |                                                                                                    |      |
|                                             |                             |              |          |           |                     |                     |                   |                                               |                                                                                                    |      |
|                                             |                             |              |          |           |                     |                     | (8<br>8<br>1<br>0 | ISG45<br>ndress+Ha<br>Nis Device<br>ISDML-V2: | sadi<br>Access Paint supports RT communication<br>11-EN 495-0155004 unit                                                                                                    |      |
|                                             |                             |              |          |           |                     |                     | 14                |                                               |                                                                                                    |      |

Přístroj připojený do sítě PROFINET

Klikněte levým tlačítkem na přístroj **RSG45**, přidržte tlačítko myši stisknuté a připojte přístroj k síti PROFINET.

Ve standardním nastavení jsou všechny sloty prázdné, s výjimkou slotu 0 (odpovídá slotu 0 na obrázku výše). Ve slotu 0 je **přístupový bod přístroje** trvale nastaven takto:

- slot 0: DAP
- 0: rsg45

Popis/nastavení přístroje: Zde se zobrazuje název přiřazený v tomto nastavení (= název stanice). Název přiřazený v nastavení se musí shodovat s názvem nastaveným v přístroji, protože přístroj je identifikován pro cyklickou výměnu dat na základě svého názvu.

X1: PN-IO

Popis/nastavení rozhraní PROFINET: časy aktualizací, časy sledování, redundance médií atd.

P1: port 1 / P2: port 2

Popis/nastavení fyzických portů: topologie, dostupné možnosti atd.

Slot 1 se aktuálně nepoužívá a nelze jej aktuálně nastavovat. Jakékoli nastavování tohoto slotu bude přístrojem odmítnuto.

### Výběr přístroje v katalogu hardwaru TIA Portal STEP 7 V13

Po importu souboru GSD lze přístroj nalézt v katalogu v sekci **PROFINET IO**  $\rightarrow$  **Další polní** instrumentace  $\rightarrow$  Všeobecné  $\rightarrow$  E+H Memograph M RSG45:

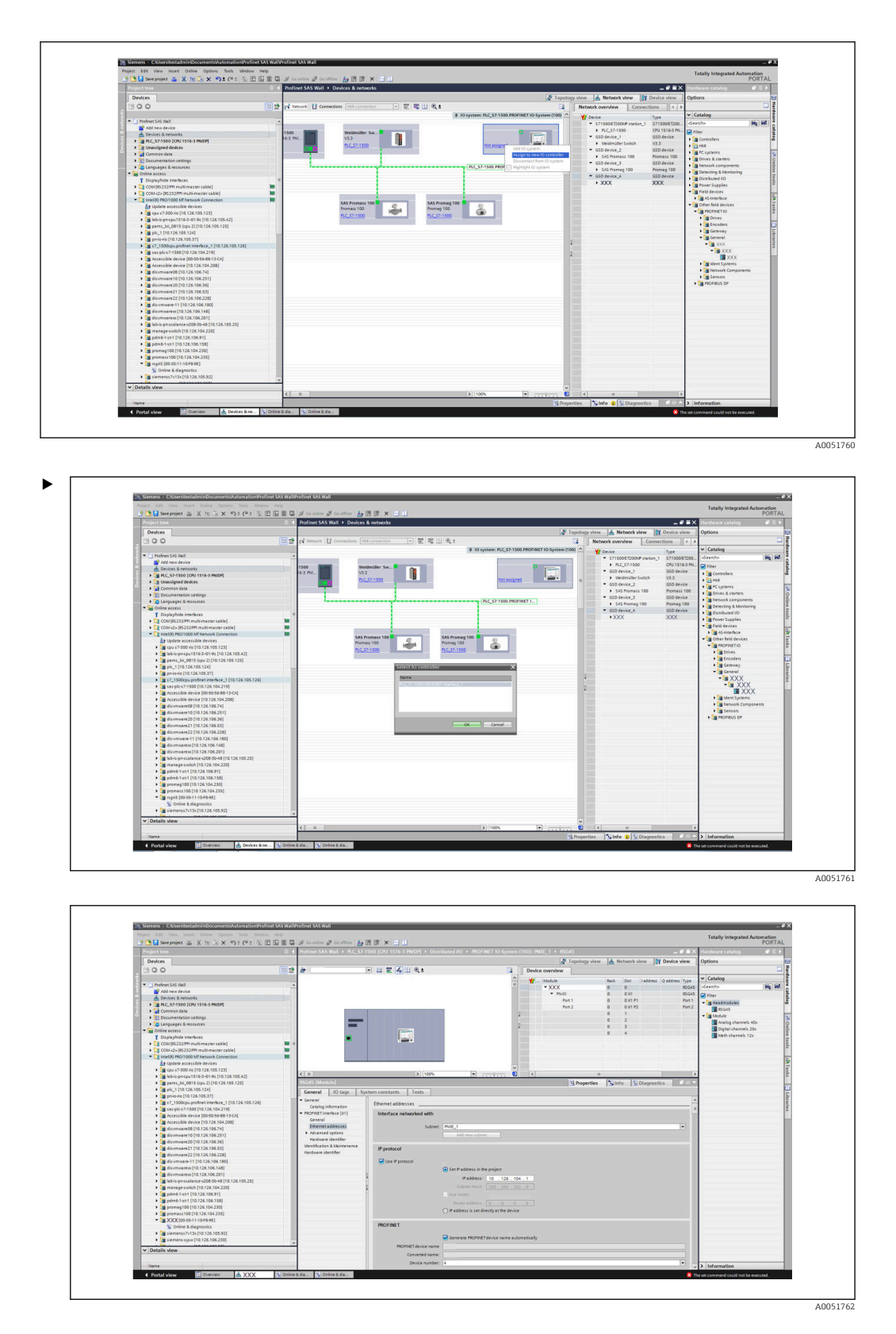

Klikněte levým tlačítkem na přístroj **RSG45**, přidržte tlačítko myši stisknuté a přetáhněte přístroj do zobrazení sítě a poté jej přiřaďte k síti PROFINET (IO kontrolér).

Ve standardním nastavení jsou všechny sloty prázdné, s výjimkou slotu 0 (odpovídá slotu 0 na obrázku výše). Ve slotu 0 je **přístupový bod přístroje** trvale nastaven takto:

slot 0: DAP

• 0: rsg45

Popis/nastavení přístroje: Zde se zobrazuje název přiřazený v tomto nastavení (= název stanice). Název přiřazený v nastavení se musí shodovat s názvem nastaveným v přístroji, protože přístroj je identifikován pro cyklickou výměnu dat na základě svého názvu.
X1: PN-IO

- Popis/nastavení rozhraní PROFINET: časy aktualizací, časy sledování, redundance médií atd.
- P1: port 1 / P2: port 2
  - Popis/nastavení fyzických portů: topologie, dostupné možnosti atd.

Slot 1 se aktuálně nepoužívá a nelze jej aktuálně nastavovat. Jakékoli nastavování tohoto slotu bude přístrojem odmítnuto.

### Výběr dat k přenosu (SIMATIC STEP 7 V5.5 a TIA Portal V13)

Cyklický přenos dat se nastavuje ve dvou krocích:

V prvním kroku se pomocí nastavení slotu s modulem zvolí typ a počet dostupných vstupů/ kanálů.

Ve druhém kroku se pomocí nastavení subslotu se submodulem určí vstup/kanál a data, která se mají přenést.

Následující obrázek poskytuje přehled dostupných modulů a submodulů na základě specifikací z tabulky **Obrázek: Slot/subslot ↔ vstupy/kanály** a tabulky **Obrázek:Číslo submodulu ↔ vstupní/výstupní data**:

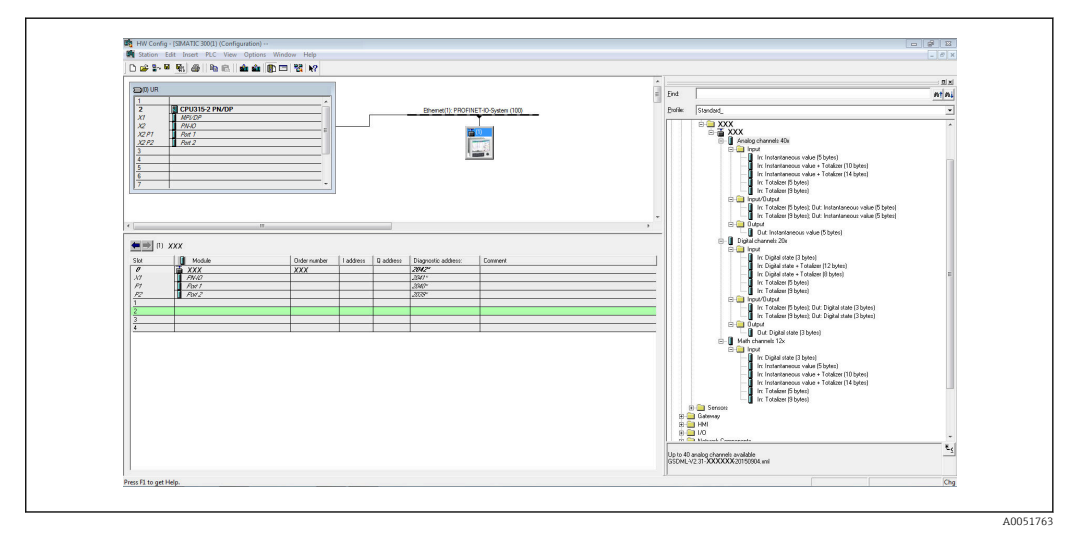

🖻 8 Nastavení slotu/subslotu v portálu TIA

| C C Markeler R M C C V V-I-+ C D D                                                                                                    | 伯里马乡                                    | Go enline 🦨 Go offine 🛔 🖪 🕼 🛪 🖃 🗓                                                 |                                                                                                    |                                         | PORTA                   |
|----------------------------------------------------------------------------------------------------|-----------------------------------------|-----------------------------------------------------------------------------------|----------------------------------------------------------------------------------------------------|-----------------------------------------|-------------------------|
| Froject tree                                                                                                    | 0 4 Pro                                 | afinet SAS Wall + PLC_S7-1500 [CPU 1516-3 PN/DP] + Distributed I/O +              | PROFINET IO-System (100): PN/1E_1 >                                                                                                    | - 6                                     | Hardware catalog P II F |
| Devices                                                                                                    |                                         |                                                                                   | 2                                                                                                    | Topology view 🔥 Network view 🛐 Device v | ew Options              |
| 1900                                                                                                    | 1 2 4                                   |                                                                                   | Desire mendeer                                                                                                    |                                         |                         |
|                                                                                                    |                                         |                                                                                   |                                                                                                    |                                         | and Catalogs            |
| * Citerdear Git Hall                                                                                                    |                                         |                                                                                   | - Module                                                                                                    | Rack Slot Laddress Qaddress             | Type Catalog            |
| Add new device                                                                                                    |                                         |                                                                                   | - XXX                                                                                                    | 0 0                                     | XXX Genos               |
| Devices & networks                                                                                                    | Conception in the                       |                                                                                   | <ul> <li>PHO</li> </ul>                                                                                                    | 0 0 0 0 0                               | XXX Filter              |
| + Ca PLC_57-1500 (CPU 1516-3 PN/DP)                                                                                                    |                                         |                                                                                   | and the second second                                                                                                    |                                         | • 📑 Headmodules         |
| 🗧 🔸 🙀 Common data                                                                                                    | and the second second                   |                                                                                   | 12 11 12                                                                                                    |                                         | XXXX                    |
| Documentation settings                                                                                                    |                                         |                                                                                   | *                                                                                                    |                                         | • Module                |
| Languages & resources                                                                                                    |                                         |                                                                                   | 2                                                                                                    |                                         | Analog channels 40x     |
| Coline access                                                                                                    | 100000000000000000000000000000000000000 |                                                                                   | E-second second s |                                         | Digital chennels 20x    |
| Y Displayhide interfaces                                                                                                    |                                         |                                                                                   | and the second second se |                                         | Meth channels 12x       |
| COM [RS232IPT multi-master cable]                                                                                                    | 10 -                                    |                                                                                   |                                                                                                    |                                         |                         |
| COM-d> (RS232/99) multi-master cable)                                                                                                    | 10                                      |                                                                                   |                                                                                                    |                                         |                         |
| Intel(R) PRO/1000 MT Network Connection                                                                                                    | 100                                     |                                                                                   |                                                                                                    |                                         |                         |
| AP Update accessible devices                                                                                                    |                                         |                                                                                   | ~                                                                                                    |                                         |                         |
| tgu s7-300 no [10.126.105.123]                                                                                                    | <                                       | 8 100%                                                                            | · · · · · · · · · · · · · · · · · · ·                                                                                                    |                                         | 0                       |
| Image: Image: |                                         |                                                                                   |                                                                                                    | Disperties                              | ELC.                    |
| pare_id_0015 (tpc 2) [10.126.105.125]                                                                                                    |                                         |                                                                                   |                                                                                                    | Tauchanan Lature Latendusters 195       |                         |
| • gpt_1 [10.126.105.124]                                                                                                    |                                         | General                                                                           |                                                                                                    |                                         |                         |
| Provide (10.126.105.37)                                                                                                    |                                         |                                                                                   |                                                                                                    |                                         | -                       |
|                                                                                                    |                                         | CARL CONTRACTOR CONTRACTOR                                                        |                                                                                                    |                                         |                         |
| A stratight device (0040448413 Call)                                                                                                    | - <b>1</b>                              | No 'properties' available.                                                        |                                                                                                    |                                         |                         |
| Accessible device [10 126 104 208]                                                                                                    |                                         | No 'properties' can be shown at the moment. There is either no object selected of | or the selected object does not have any displayable                                                                                                    | properties.                             |                         |
| A disumaara 00 [10 136 106 24]                                                                                                    |                                         |                                                                                   |                                                                                                    |                                         |                         |
| Esympare10 [10,126,106,251]                                                                                                    |                                         |                                                                                   |                                                                                                    |                                         |                         |
| + in disumuare20 [10.126.106.36]                                                                                                    |                                         |                                                                                   |                                                                                                    |                                         |                         |
| disumware21 [10.126.106.53]                                                                                                    |                                         |                                                                                   |                                                                                                    |                                         | -                       |
| disumware22 [10.126.106.228]                                                                                                    |                                         |                                                                                   |                                                                                                    |                                         |                         |
| Is dis verware-11 [10.126.106.180]                                                                                                    |                                         |                                                                                   |                                                                                                    |                                         |                         |
| <ul> <li>iiii disumivareix (10.126.106.148)</li> </ul>                                                                                                    |                                         |                                                                                   |                                                                                                    |                                         |                         |
| <ul> <li>disumisaresx [10.126.106.201]</li> </ul>                                                                                                    |                                         |                                                                                   |                                                                                                    |                                         |                         |
|                                                                                                    |                                         |                                                                                   |                                                                                                    |                                         |                         |
| Isb-is-pn-scalance-s208-38-48 [10.126.105.25]                                                                                                    |                                         |                                                                                   |                                                                                                    |                                         |                         |
| [ab-is-pn-scalance+208-38-48 [10.126.105.25]     [a manage-switch [10.126.104.220]                                                                                                    |                                         |                                                                                   |                                                                                                    |                                         |                         |
| [1] lab-is pr-scalance +208-88-48 [10.126.105.25]     [2] manage switch [10.126.104.220]     [2] pdm6-1-eb1 [10.126.105.91]                                                                                                    |                                         |                                                                                   |                                                                                                    |                                         |                         |
| [1] Inbit spectalizer-e300-81-46 [10.126.106.25]     [2] margerswitch [10.126.104.220]     [2] pdm6-1-491 [10.126.106.91]     [2] pdm6-1-491 [10.126.106.51]     [2] pdm6-1-491 [10.126.106.51]                                                                                                    |                                         |                                                                                   |                                                                                                    |                                         |                         |
| Saladore                                                                                                    |                                         |                                                                                   |                                                                                                    |                                         |                         |
| (i) (b)-(g)-(c)(b)-(b)-(b)-(b)-(b)-(b)-(b)-(b)-(b)-(b)                                                                                                    |                                         |                                                                                   |                                                                                                    |                                         |                         |
| (g) (abi-ip-ocalization-2008-0-48 (10.122.105.23)     (g) (abi-ip-ocalization-2008-0-14.01.22)     (g) (abi-ip-ocalization-2008-0-14.01.22)     (g) (abi-ip-ocalization-2008-0-14.01.22)     (g) (abi-ip-ocalization-2008-0-14.22)     (g) (abi-ip-ocalization-2008-0-14.22)     (g)    |                                         |                                                                                   |                                                                                                    |                                         |                         |
| Gai belie specialized 2018/3-64 (10.154.165.33)     Gai ansign series (10.154.165.33)     Gai prime series (10.154.164.200)     Gai prime series (10.154.164.200)     Gai prime specific (10.154.164.200)     Gai prime specific (10.154.164.200)   |                                         |                                                                                   |                                                                                                    |                                         |                         |
| Si bio-poscabere-2008-04-04 (0.133.156.25)     meregenetis (19.13.26.102.25)     meregenetis (19.13.26.102.25)     model-4.01 (0.03.26.06.01)     moresoft(0.103.16.02.00)     moresoft(0.103.16.02.00)     moresoft(0.103.16.02.00)     woresoft(0.123.16.02.00)     woresoft(0.123.16.02.00)     moresoft(0.123.16.02.00)     moresoft(0.123.16.02.00)     moresoft(0.123.16.02.00)                                                                                                    |                                         |                                                                                   |                                                                                                    |                                         |                         |
| Sign biologic scalabre and 2018 bits 40 (10.13.110.23)     Sign biologic scalabre and 2018 bits 40 (10.13.110.23)     Sign bits 40 (10.13.110.23)     Sign bits 40 (10.13.110.23)     Sign bits 40 (10.13.110.   | ×                                       |                                                                                   |                                                                                                    |                                         |                         |
| Image: Section with the Section of the Section of the Sect                     | ×                                       |                                                                                   |                                                                                                    |                                         |                         |
| Biologie escalares 200 March 40 (10.154 56.23)     Biologie escalares 200 March 40 (10.154 56.23)     Biologie escalares 200 March 40 (10.154 56.23)     Biologie escalares 200 March 40 (10.154 56.25)     Biologie escalares 200 March 40 (10.154 56.25)                                                                                                    |                                         |                                                                                   |                                                                                                    |                                         | > Information           |
| Elistic generalment 2010 March (10.13.96.93)     Elistic generalment 2010 March (10.13.96.93)     Elistic generalment (10.13.96.93)     Elistic generalment (10.13.96.93)     Elistic generalment (10.13.96.93)     Elistic generalment (10.13.96.93)     Elistic generalment (10.13.96.93)     Elistic generalment (10.13.96.93)     Elistic generalment (10.13.96.93)     Elistic generalment (10.13.96.93)     Elistic generalment (10.13.96.93)     Elistic generalment (10.13.96.93)     Elistic generalment (10.13.96.93)     Elistic generalment (10.13.96.93)     Elistic generalment (10.13.96.93)                                                                                                    | ~                                       |                                                                                   |                                                                                                    |                                         | > Information           |

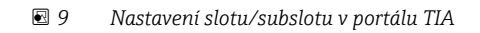

2.

3.

Pro lepší přehled jsou volitelné submoduly modulu rozděleny do tří kategorií:

- 1. Vstup: Zde jsou seskupeny všechny dostupné submoduly, které dodávají pouze vstupní data.
  - Vstup/výstup: Zde jsou seskupeny všechny dostupné submoduly, které dodávají vstupní data a přijímají výstupní data.
  - Výstup: Zde jsou seskupeny všechny dostupné submoduly, které pouze přijímají výstupní data.

V závislosti na použitém nástroji se zobrazí buď ID modulu / ID submodulu. popř. text pro ID modulu / ID submodulu, uložený v souboru GSD. V tomto příkladu se místo ID modulu / ID submodulu zobrazí uložený text:

| Obrázek: Text k modulu∕submodulu v souboru GSD ↔ ID modulu / ID s | submodulu |
|-------------------------------------------------------------------|-----------|
|-------------------------------------------------------------------|-----------|

| Zobrazený | text                                                            | ID modulu  | ID submodulu |
|-----------|-----------------------------------------------------------------|------------|--------------|
| Modul     | Analogové kanály 40×                                            | 0x02000028 |              |
|           | Digitální kanály 20×                                            | 0x03000014 |              |
|           | Matematické kanály 12×                                          | 0x0400000C |              |
| Submodul  | Vstup: okamžitá hodnota (5 bytů)                                |            | 0x01000001   |
|           | Vstup: digitální stav (3 byty)                                  |            | 0x01000002   |
|           | Vstup: pulzní čítač (5 bytů)                                    |            | 0x01000003   |
|           | Vstup: pulzní čítač (9 bytů)                                    |            | 0x01000004   |
|           | Vstup: okamžitá hodnota + pulzní čítač (10 bytů)                |            | 0x01000005   |
|           | Vstup: okamžitá hodnota + pulzní čítač (14 bytů)                |            | 0x01000006   |
|           | Vstup: digitální stav + pulzní čítač (8 bytů)                   |            | 0x01000007   |
|           | Vstup: digitální stav + pulzní čítač (12 bytů)                  |            | 0x01000008   |
|           | Výstup: okamžitá hodnota (5 bytů)                               |            | 0x02000001   |
|           | Výstup: digitální stav (3 byty)                                 |            | 0x02000002   |
|           | Vstup: pulzní čítač (5 bytů); výstup: okamžitá hodnota (5 bytů) |            | 0x03000001   |
|           | Vstup: pulzní čítač (9 bytů); výstup: okamžitá hodnota (5 bytů) |            | 0x03000002   |

| Zobrazený t | rext                                                          | ID modulu | ID submodulu |
|-------------|---------------------------------------------------------------|-----------|--------------|
|             | Vstup: pulzní čítač (5 bytů); výstup: digitální stav (3 byty) |           | 0x03000003   |
|             | Vstup: pulzní čítač (9 bytů); výstup: digitální stav (3 byty) |           | 0x03000004   |

Níže je uvedeno nastavení, které je založeno na binárních vstupech; je to stejné pro všechny ostatní vstupy/kanály.

Nejdříve se musí nastavit slot 3 s modulem **Digitální kanály 20×**. Jakmile je to provedeno, zobrazení se rozšíří o počet nastavitelných subslotů:

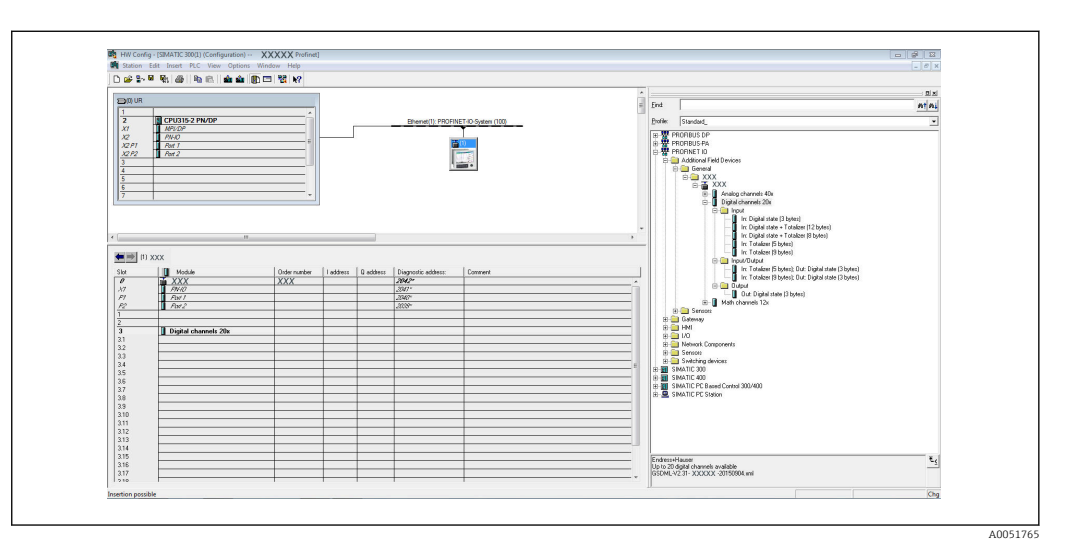

🖻 10 Zobrazení nastavitelných subslotů v konfiguraci hardwaru

| Project Irea                                                                                                    | 1.4            | Profinet SAS Wall + IN | C \$74500 [CB1 1516-3 [N/DP] > Distrib | sted I/O > BROEINET IO System ( | 1001- 8 | NEE 1 1                                    |                |                                                                                                    | -                 | a a x  | Hardware catalog     | COLUMN 1 |
|----------------------------------------------------------------------------------------------------|----------------|------------------------|----------------------------------------|---------------------------------|---------|--------------------------------------------|----------------|----------------------------------------------------------------------------------------------------|-------------------|--------|----------------------|----------|
| Destau                                                                                                    |                |                        |                                        |                                 |         | Transferration                             |                | a barren de sed                                                                                                    | IN During         | edana  | Ostan                |          |
| i vences                                                                                                    | (10)-0         | D. Louis               |                                        |                                 |         | S. robuidd as                              | ~ 1 <b>m</b> · | of the state of the state of th | en. It bevice     | view   | options              |          |
| 300                                                                                                    | (iii) <b>H</b> | 10.945                 |                                        |                                 | Devic   | ce overview                                |                |                                                                                                    |                   |        |                      |          |
|                                                                                                    |                |                        |                                        | <u>^</u>                        | 17      | . Module                                   | Reck           | Slot                                                                                                    | Laddress Q addres | Type   | ✓ Catalog            |          |
| Profinet SAS Vall                                                                                                    | ^              |                        |                                        |                                 |         | • XXX                                      | 0              | 0                                                                                                    |                   | R5G45  | devices              | 241 242  |
| Add few device                                                                                                    |                |                        |                                        |                                 |         | PHO<br>0HM                                 | 0              | 0 X1                                                                                                    |                   | R5645  | C Filter             |          |
| Concess a new cost                                                                                                    |                | 150                    | **                                     |                                 |         |                                            | 0              | 3                                                                                                    |                   |        | · Interdmodules      | 3        |
| Common data                                                                                                    |                | · · ·                  |                                        |                                 |         |                                            | 0              | 2                                                                                                    |                   |        | XXXX                 |          |
| Providential and                                                                                                    |                |                        |                                        |                                 |         | <ul> <li>Digital channels 20x_1</li> </ul> | 0              | 3                                                                                                    |                   | Digita | • In Module          |          |
| 1 Canadana Arriantes                                                                                                    |                |                        |                                        |                                 |         |                                            | 0              | 31                                                                                                    |                   |        | Analog channels 40x  |          |
| · Doline access                                                                                                    |                |                        |                                        |                                 |         |                                            | 0              | 32                                                                                                    |                   |        | Digital channels 20x |          |
| Displayhide interfaces                                                                                                    |                |                        |                                        |                                 |         |                                            | 0              | 33                                                                                                    |                   |        | Meth channels 12x    |          |
| COM (45232)PT multi-master cable)                                                                                                    | 10.1           |                        | 1000                                   |                                 |         |                                            | 0              |                                                                                                    |                   |        | Submodules           |          |
| COM 42+ (RS232)991 multi-mester cable)                                                                                                    | 10             |                        |                                        |                                 |         |                                            | 0              | 22                                                                                                    |                   |        |                      |          |
| Intel(R) PRO/1000 MT Network Connection                                                                                                    | 100            |                        |                                        |                                 |         |                                            | 0              | 37                                                                                                    |                   |        |                      |          |
| 2 Update accessible devices                                                                                                    |                | _                      |                                        |                                 |         |                                            | 0              | 2.8                                                                                                    |                   |        |                      | 1        |
| Employed and the provide (10.126.105.123)                                                                                                    |                |                        |                                        | 2                               |         |                                            | 0              | 39                                                                                                    |                   |        |                      |          |
| Iab-is-pn-cpu1516-3-01-9c [10.126.105.42]                                                                                                    |                |                        |                                        |                                 |         |                                            | 0              | 3 10                                                                                                    |                   |        |                      | -        |
| <ul> <li>gams_loi_0015 (cpu 2) [10.126.105.125]</li> </ul>                                                                                                    |                |                        |                                        |                                 |         |                                            | 0              | 3 11                                                                                                    |                   |        |                      | -        |
| • g pic_1 [10.126.105.124]                                                                                                    |                |                        |                                        |                                 |         |                                            | 0              | 312                                                                                                    |                   |        |                      |          |
| <ul> <li>miorio [10.126.105.37]</li> </ul>                                                                                                    | - 1            |                        |                                        |                                 |         |                                            | 0              | 3 13                                                                                                    |                   |        |                      |          |
| <ul> <li>a s7_1500cpu profinet interface_1 [10.126.105.126]</li> </ul>                                                                                                    |                |                        |                                        |                                 |         |                                            | 0              | 3.14                                                                                                    |                   |        |                      |          |
| • 1 sas-pic-s7-1900 [10.128.104.219]                                                                                                    |                |                        |                                        |                                 |         |                                            | 0              | 3.15                                                                                                    |                   |        |                      |          |
| Accessible device (00:50:56:66:13:CA)                                                                                                    |                |                        |                                        |                                 |         |                                            | 0              | 316                                                                                                    |                   |        |                      |          |
| Accession device [10.126.104.200]                                                                                                    |                |                        |                                        |                                 |         |                                            | 0              | 3 17                                                                                                    |                   |        |                      |          |
| • • • • • • • • • • • • • • • • • • •                                                                                                    |                |                        |                                        |                                 |         |                                            | 0              | 3.18                                                                                                    |                   |        |                      |          |
| disumpare 20 [10 126 106 36]                                                                                                    |                |                        |                                        |                                 |         |                                            | 0              | 319                                                                                                    |                   |        |                      |          |
| drummana 21 (10 176 106 51)                                                                                                    |                |                        |                                        |                                 |         |                                            | 0              | 3 20                                                                                                    |                   |        |                      | _        |
| disympany 22 [10 126 106 228]                                                                                                    |                |                        |                                        |                                 |         |                                            | 0              | 4                                                                                                    |                   |        |                      |          |
| • a dis-verware-11 [10.126.106.180]                                                                                                    |                | al a l                 | Co. Comme                              | ×                               |         |                                            |                |                                                                                                    | -                 | -      |                      |          |
| <ul> <li>disvmwarexx (10.126.106.146)</li> </ul>                                                                                                    |                | < =                    | 2 100%                                 |                                 |         |                                            |                |                                                                                                    |                   | >      |                      |          |
| <ul> <li>ig disvervarexx [10.126.106.201]</li> </ul>                                                                                                    |                | Digital channels 20x_1 | [Module]                               |                                 |         | S Properties                               | in             | 10 51                                                                                                    | Nagnostics        | CIER   |                      |          |
| Iab-is priscalance x208-3b-48 [10.126.105.25]                                                                                                    |                | General 10 tags        | System constants Texts                 |                                 |         |                                            |                |                                                                                                    |                   |        |                      |          |
| <ul> <li>manage-switch [10.126.104.220]</li> </ul>                                                                                                    |                | + General              | n                                      |                                 |         |                                            |                |                                                                                                    |                   |        |                      |          |
| • a pdm6-1-co-1 [10.126.106.91]                                                                                                    |                | Hardware identifier    | General                                |                                 |         |                                            |                |                                                                                                    |                   | - 10   |                      |          |
| • a pdm6-1-st-1 [10,126,106,158]                                                                                                    |                |                        |                                        |                                 |         |                                            |                |                                                                                                    |                   |        |                      |          |
| promag100 [10.126.104.230]                                                                                                    |                |                        | Name:                                  | ligital channels 20x_1          |         |                                            |                |                                                                                                    |                   |        |                      |          |
| promass 100 [10:126.104.235]                                                                                                    |                |                        | Autor                                  | estedenia                       |         |                                            |                |                                                                                                    |                   | -      |                      |          |
| Color & decourter                                                                                                    |                |                        |                                        |                                 |         |                                            |                |                                                                                                    |                   |        |                      |          |
| Image: 100 - 100 - 10 |                |                        | 1                                      |                                 |         |                                            |                |                                                                                                    |                   |        |                      | _        |
| Im siemens-ovew [10,126,106,230]                                                                                                    | 1.1            |                        | F                                      |                                 |         |                                            |                |                                                                                                    |                   |        |                      |          |
|                                                                                                    |                |                        |                                        |                                 |         |                                            |                |                                                                                                    |                   | 1      |                      |          |
| Oetails view                                                                                                    |                |                        |                                        | 10                              |         |                                            |                |                                                                                                    |                   | _      |                      |          |
|                                                                                                    |                |                        |                                        |                                 |         |                                            |                |                                                                                                    |                   |        |                      | _        |
| Name                                                                                                    |                |                        |                                        |                                 |         |                                            |                |                                                                                                    |                   | -      | > Information        |          |
| A Brand Labor W Company A YYY                                                                                                    | Di Oalas       |                        |                                        |                                 |         |                                            |                |                                                                                                    |                   | 0.     |                      | 1.1      |

🖻 11 Zobrazení nastavitelných subslotů v portálu TIA

Subsloty lze nyní nastavit s odpovídajícími submoduly. V tomto příkladu jsou všechny dostupné submoduly rozděleny mezi subsloty 1–8 (odpovídá to binárním vstupům 1–8), takže každý subslot je nastaven s jiným submodulem:

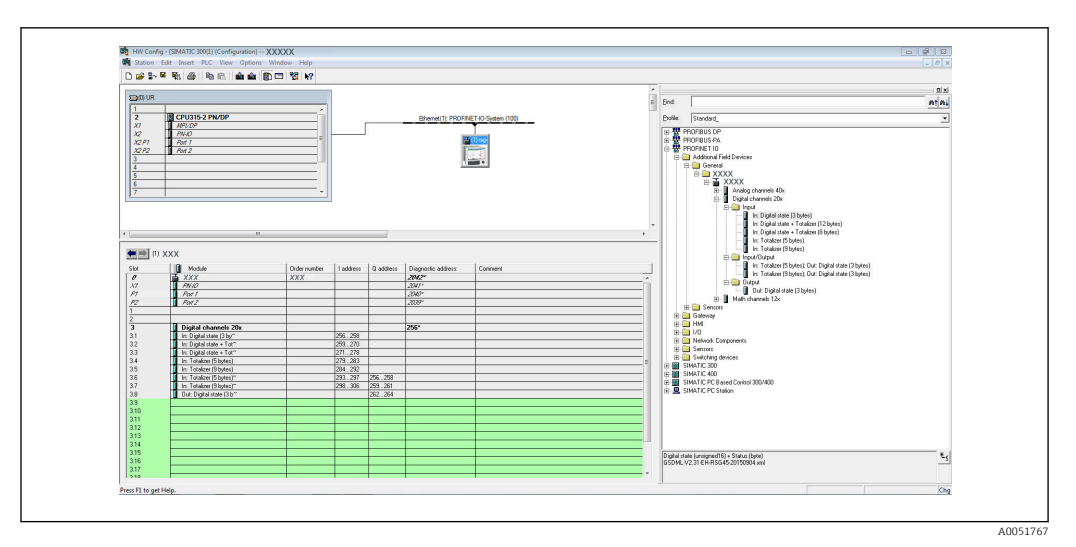

🖻 12 🛛 Nastavení binárních vstupů v konfiguraci hardwaru

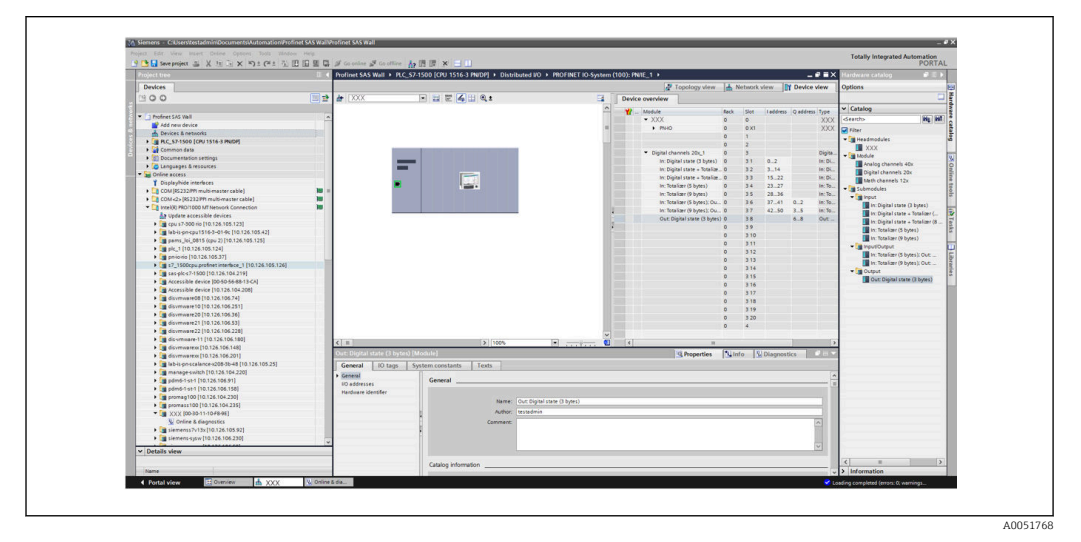

🖻 13 🛛 Nastavení binárních vstupů v portálu TIA

Během nastavování nesmí celkový počet přenesených bytů v každém datovém směru překročit 280 bytů. Tyto mezní hodnoty (vstup: max. 280 bytů; výstup: max. 280 bytů) jsou uloženy v souboru GSD a obecně jsou také ověřovány použitým nástrojem.

Jakmile je nastavení slotu/subslotu dokončeno, přenese se do kontroléru.

Jakmile kontrolér obdrží nastavení slotu/subslotu, pokusí se zahájit cyklický přenos dat. Po navázání spojení je do přístroje odesláno nastavení slotu/subslotu. . Během fáze adaptace může přístroj nakrátko zmizet ze sítě PROFINET. K tomu dojde, pokud přístroj obdržel nastavení, které vyžaduje restart rozhraní PROFINET.

#### Adaptace přístroje na nastavení, které bylo obdrženo

Při navazování spojení odešle kontrolér PROFINET nastavení slotu/subslotu do přístroje, kde je zkontrolována jeho platnost. V případě neplatného nastavení přístroj obdržené nastavení ignoruje a zachová si svoje aktuální nastavení. Pokud je nastavení platné, přístroj se odpovídajícím způsobem adaptuje. Pokud je nastavení shodné s aktuálním nastavením, přístroj okamžitě zahájí cyklický přenos dat.

Pokud se obdržené nastavení od aktuálního nastavení liší, přístroj se nakrátko odpojí od sítě PROFINET, aby bylo možné restartovat rozhraní PROFINET s novým nastavením.

Restart lze monitorovat/kontrolovat takto:

1. Hlavní menu  $\rightarrow$  Diagnostika  $\rightarrow$  PROFINET:

| MAC-Address         : 00-30-11-0F-AD-C4           IP address         : 000.000.000           Subnetmask         : 000.000.000           Subnetmask         : 000.000.000           Gateway         : 000.000.000           Name of station         :           Slot 2: Universal inputs         :           Slot 3: Digital inputs         :           Slot 4: Maths         X           X Back         : | ዲ7/PROFINET              |                    | 090004-000 |
|----------------------------------------------------------------------------------------------------|--------------------------|--------------------|------------|
| IP address       : 000.000.000         Subnetmask       : 000.000.000         Gateway       : 000.000.000         Name of station       :         > Slot 2: Universal inputs       :         > Slot 3: Digital inputs       :         > Slot 4: Maths       :         X Back       :                                                                                                    | MAC-Address              | :00-30-11-0F-AD-C4 |            |
| Subnetmask       : 000.000.000         Gateway       : 000.000.000         Name of station       :         > Slot 2: Universal inputs       :         > Slot 3: Digital inputs       :         > Slot 4: Maths       :         X Back       :                                                                                                    | IP address               | : 000.000.000.000  |            |
| Gateway     : 000.000.000       Name of station     :       Slot 2: Universal inputs     :       Slot 3: Digital inputs     :       Slot 4: Maths     :       X Back     :                                                                                                    | Subnetmask               | : 000.000.000.000  |            |
| Name of station :<br>Slot 2: Universal inputs<br>Slot 3: Digital inputs<br>Slot 4: Maths<br>X Back                                                                                                    | Gateway                  | : 000.000.000.000  |            |
| <ul> <li>Slot 2: Universal inputs</li> <li>Slot 3: Digital inputs</li> <li>Slot 4: Maths</li> <li>X Back</li> </ul>                                                                                                    | Name of station          | :                  |            |
| <ul> <li>Slot 3: Digital inputs</li> <li>Slot 4: Maths</li> <li>X Back</li> </ul>                                                                                                    | Slot 2: Universal inputs |                    |            |
| ► Slot 4: Maths<br>X Back                                                                                                    | Slot 3: Digital inputs   |                    |            |
| X Back                                                                                                    | Slot 4: Maths            |                    |            |
|                                                                                                    | X Back                   |                    |            |
|                                                                                                    |                          |                    |            |
|                                                                                                    |                          |                    |            |
|                                                                                                    |                          |                    |            |
|                                                                                                    |                          |                    |            |
|                                                                                                    |                          |                    |            |
|                                                                                                    | ESC                      | Help               |            |

🖻 14 Zobrazení restartu v menu PROFINET

Zatímco se rozhraní PROFINET restartuje, **IP adresa**, **Podmaska** a nastavení připojení **Gateway** se nastaví na 0 a název nastavení v sekci **Název stanice** se nastaví na -----. Po restartu se tyto informace opět zobrazí v souladu s nastavenými údaji.

Tento postup se provádí při každém restartu rozhraní PROFINET. Restart lze spustit následujícími procesy:

- a) Adaptace na nové nastavení slotu/subslotu
- b) Byl obdržen příkaz k restartování rozhraní
- c) Byl obdržen příkaz k resetování rozhraní na tovární nastavení

2) Záznam událostí:

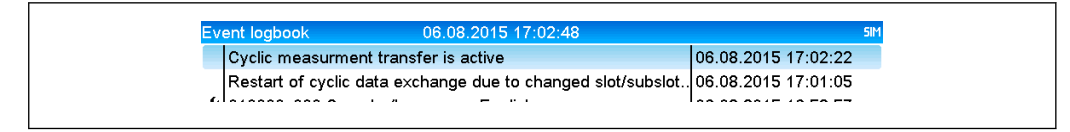

🖻 15 Zobrazení restartu v záznamu událostí

A00517

40051769

Zápis do záznamu událostí se provede pouze v případě, že restart byl proveden z důvodu adaptace na nové nastavení slotu/subslotu.

### Zobrazení nastavení slotu/subslotu v přístroji

V hlavním menu v sekci **Diagnostika** → **PROFINET** se zobrazí tyto podnabídky **Slot 2: univerzální vstupy**, **Slot 3: binární vstupy** a **Slot 4: matematika**:

| ዲ7/PROFINET              |                     |
|--------------------------|---------------------|
| MAC-Address              | : 00-30-11-0F-AD-C4 |
| IP address               | : 000.000.000.000   |
| Subnetmask               | : 000.000.000.000   |
| Gateway                  | : 000.000.000.000   |
| Name of station          | :                   |
| Slot 2: Universal inputs |                     |
| Slot 3: Digital inputs   |                     |
| Slot 4: Maths            |                     |
| X Back                   |                     |
|                          |                     |
|                          |                     |
|                          |                     |
|                          |                     |
|                          |                     |
|                          |                     |
| FCO                      |                     |
| <u> </u>                 |                     |
|                          |                     |

I6 Nastavení PROFINET pro cyklický přenos dat

Tyto podnabídky zobrazují nastavení, které se aktuálně používá (cyklický přenos dat je aktivní) nebo je naposledy uloženo (cyklický přenos dat není aktivní). Struktura podnabídek je vždy stejná a liší se pouze počtem zobrazených subslotů, který odpovídá počtu vstupů/kanálů.

- Podnabídka Slot 2: univerzální vstupy Dostupné univerzální vstupy: 1–40 Zobrazené subsloty: 1–40
- Podnabídka Slot 3: binární vstupy Dostupné digitální vstupy: 1–20 Zobrazené subsloty: 1–20
- Podnabídka Slot 4: matematika Dostupné matematické kanály: 1–12 Zobrazené subsloty: 1–12

Zobrazení na základě matematických kanálů je vysvětleno níže:

| Subslot 1  | : 0x01000001                          |  |
|------------|---------------------------------------|--|
| Subslot 2  | : 0×01000002                          |  |
| Subslot 3  | : 0×0100003                           |  |
| Subslot 4  | : 0×01000004                          |  |
| Subslot 5  | : 0×01000005                          |  |
| Subslot 6  | : 0×01000006                          |  |
| Subslot 7  |                                       |  |
| Subslot 8  | · · · · · · · · · · · · · · · · · · · |  |
| Subslot 9  | ·                                     |  |
| Subslot 10 | ·                                     |  |
| Subslot 11 | :                                     |  |
| Subslot 12 | :                                     |  |
| X Back     |                                       |  |
|            |                                       |  |
|            |                                       |  |
| ESC        | Help                                  |  |

🖻 17 Zobrazení nastavení matematických kanálů

Jak je znázorněno na obrázku výše, podnabídka je rozdělena do dvou oblastí:

- Vlevo: specifikace subslotu = číslo kanálu (v tomto případě matematický kanál)
- Vpravo: specifikace nastaveného ID submodulu. Pokud se místo ID submodulu zobrazí
   -----, znamená to, že subslot nebo vstup/kanál není součástí cyklického přenosu dat. Během cyklického přenosu dat se přijímají/odesílají pouze hodnoty ze subslotů nebo vstupů/kanálů, které byly nastaveny s odpovídajícím ID submodulu.

### 2.2.5 Kontrola, zda je aktivní cyklický přenos dat

Kontrolu, zda přístroj provádí cyklickou výměnu dat, lze provést v hlavním menu v sekci **Diagnostika** → **Záznam událostí**:

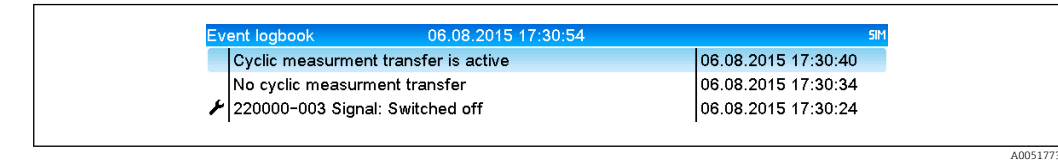

🗷 18 Zařízení provádí cyklickou výměnu dat

Hlášení **Cyklický přenos měření je aktivní** se zde zapíše, když přístroj přepne na cyklický přenos dat kontrolérem PROFINET. Jestliže je cyklický přenos dat ukončen, zobrazí se hlášení **Cyklický přenos měření nefunkční**.

## 2.3 Acyklický přenos dat

### 2.3.1 Přenášení textů

Texty lze ukládat do seznamu událostí přístroje. Maximální délka textu je 40 znaků. Pokud je text delší než 40 znaků, je přístup pro zápis zablokován chybovou zprávou. Texty musí být zapsány přes **Slot 0**  $\rightarrow$  **SubSlot 1**  $\rightarrow$  **Index 1**.

Jakmile je text úspěšně napsán, je přidán do záznamu událostí:

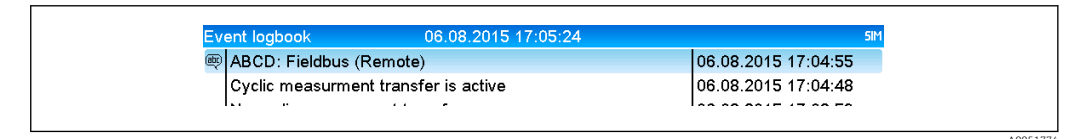

🖻 19 Záznam textu do záznamu událostí

Obrázek výše ukazuje, že text **ABCD** byl úspěšně zapsán.

### 2.3.2 Údaje o šaržích

Šarže lze spouštět a zastavovat. Lze také nastavovat název šarže, identifikátor šarže, číslo šarže a přednastavení čítače pro ukončení šarže. Maximální délka textů (ASCII) je 30 znaků. Pokud je text delší než 30 znaků, bude přístup pro zápis zablokován chybovou zprávou.

Funkce a parametry musí být zapsány přes **Slot**  $0 \rightarrow$  **SubSlot**  $1 \rightarrow$  **Index** 2:

| Funkce | Popis               | Data                               |
|--------|---------------------|------------------------------------|
| 0x01   | Spustit šarži       | Šarže 1 až 4, ID, název            |
| 0x02   | Zastavit šarži      | Šarže 1 až 4, ID, název            |
| 0x03   | Identifikátor šarže | Šarže 1 až 4, text (max. 30 znaků) |
| 0x04   | Název šarže         | Šarže 1 až 4, text (max. 30 znaků) |
| 0x05   | Číslo šarže         | Šarže 1 až 4, text (max. 30 znaků) |
| 0x06   | Přednastavený čítač | Šarže 1 až 4, text (max. 8 znaků)  |

### Spuštění šarže

Pokud je aktivní funkce správy uživatelů, musí být přeneseno ID (max. 8 znaků) a název (max. 20 znaků). ID a název musí být odděleny středníkem.

### Příklad: Spuštění šarže 2

| Byte | 0      | 1  |
|------|--------|----|
|      | funkce | č. |
|      | 1      | 2  |

Do seznamu událostí bude proveden záznam **Šarže 2 spuštěna**. Toto hlášení se také na několik sekund objeví na obrazovce.

### Ukončení šarže

Pokud je aktivní funkce správy uživatelů, musí být přeneseno ID (max. 8 znaků) a název (max. 20 znaků). ID a název musí být odděleny středníkem.

Příklad: Ukončení šarže 2, správa uživatelů je aktivní (ID: "IDSPS", název "RemoteX")

| Byte | 0          | 1  | 2   | 3   | 4   | 5   | 6   | 7   | 8   | 9   | 10  | 11  | 12 | 13  | 14  |
|------|------------|----|-----|-----|-----|-----|-----|-----|-----|-----|-----|-----|----|-----|-----|
|      | fun<br>kce | č. | 49  | 44  | 53  | 50  | 53  | 3B  | 52  | 65  | 6D  | 6F  | 74 | 65  | 58  |
|      | 2          | 2  | ,I' | ,Dʻ | ,Sʻ | ,P' | ,Sʻ | ;;' | ,Rʻ | ,eʻ | ,mʻ | ,0' | ,ť | ,eʻ | ,Х' |

Hlášení **Šarže 2 ukončena** a **Remote (IDSPS)** budou uložena do seznamu událostí. Toto hlášení se také na několik sekund objeví na obrazovce.

### Nastavení identifikátoru šarže

Lze nastavit jen tehdy, když šarže ještě nebyla spuštěna. Není potřeba nastavovat, pokud to není vyžadováno nastavením přístroje (přímý přístup 490005).

#### Příklad: "Identifikátor šarže" pro šarži 2

| Byte | 0          | 1  | 2   | 3   | 4   | 5   | 6   | 7   | 8   | 9   | 10  | 11  |
|------|------------|----|-----|-----|-----|-----|-----|-----|-----|-----|-----|-----|
|      | funkc<br>e | č. | 49  | 64  | 65  | 6E  | 74  | 69  | 66  | 69  | 65  | 72  |
|      | 3          | 2  | ,I' | ,dʻ | ,e' | "n' | ,tʻ | ,i' | ,f' | ,i' | ,eʻ | ,r' |

### Nastavení názvu šarže

Lze nastavit jen tehdy, když šarže ještě nebyla spuštěna. Není potřeba nastavovat, pokud to není vyžadováno nastavením přístroje (přímý přístup 490006).

### Příklad: "Název šarže" pro šarži 2

| Byte | 0          | 1  | 2   | 3   | 4   | 5   |
|------|------------|----|-----|-----|-----|-----|
|      | funkc<br>e | č. | 4E  | 61  | 6D  | 65  |
|      | 4          | 2  | ,N' | ,aʻ | ,mʻ | ,eʻ |

### Nastavení čísla šarže

Lze nastavit jen tehdy, když šarže ještě nebyla spuštěna. Není potřeba nastavovat, pokud to není vyžadováno nastavením přístroje (přímý přístup 490007).

#### Příklad: "Číslo šarže" pro šarži 2

| Byte | 0          | 1  | 2   | 3   | 4   |
|------|------------|----|-----|-----|-----|
|      | funkc<br>e | č. | 4E  | 75  | 6D  |
|      | 4          | 2  | ,N' | ,uʻ | ,mʻ |

#### Přednastavení čítače

Lze nastavit jen tehdy, když šarže ještě nebyla spuštěna. Není potřeba nastavovat, pokud to není vyžadováno nastavením přístroje (přímý přístup 490008).

- Maximálně 8 znaků (včetně znaků ,.', ,E', ,-')
- Exponenciální funkce je přípustná; nesmí být překročen rozsah přípustných hodnot, např. 1.23E-2 = 0.0123 desetinné číslo
- Pouze kladná čísla
- Maximální hodnota rozsahu: 0–99999999

#### Příklad: Přednastavení čítače na 12,345 pro šarži 2

| Byte | 0          | 1  | 2   | 3   | 4   | 5   | 6   | 7   | 8   | 9   |
|------|------------|----|-----|-----|-----|-----|-----|-----|-----|-----|
|      | funkc<br>e | č. | 31  | 32  | 2E  | 33  | 34  | 35  | 36  | 37  |
|      | 6          | 2  | ,1' | ,2' | ,.' | ,3' | ,4' | ,5' | ,6' | ,7' |

#### Čtení stavu šarže

Zde si můžete přečíst stav každé dávky a stav poslední komunikace. Musí být načteno 6 bytů přes **Slot 0**  $\rightarrow$  **SubSlot 1**  $\rightarrow$  **Index 2**.

#### Příklad: Šarže 2 spuštěna, stav komunikace "OK"

| Byte | 0 | 1                      | 2               | 3               | 4               | 5               |
|------|---|------------------------|-----------------|-----------------|-----------------|-----------------|
|      |   | Stav<br>komunik<br>ace | Stav šarže<br>1 | Stav šarže<br>2 | Stav šarže<br>3 | Stav šarže<br>4 |
|      | 0 | 0                      | 0               | 1               | 0               | 0               |

Pokud by například bylo nastaveno číslo šarže, přestože šarže již běží, byte 1 by měl hodnotu 0x03.

Stav komunikace:

- 0: OK
- 1: Nebyla přenesena všechna požadovaná data (povinné údaje)
- 2: Není přihlášen žádný odpovědný uživatel
- Šarže již běží
- 4: Šarže není nastavena
- 5: Šarže řízena řídicím vstupem
- 7: Je aktivní automatické číslování šarží
- 9: Chyba, text obsahoval nezobrazitelné znaky, text je příliš dlouhý, nesprávné číslo šarže, číslo funkce mimo rozsah

### 2.3.3 Relé

Relé lze nastavovat, pokud bylo v nastavení přístroje nastaveno na **Remote**. Parametry musí být zapsány přes **Slot 0**  $\rightarrow$  **SubSlot 1**  $\rightarrow$  **Index 3**.

### Nastavení relé

#### Příklad: Nastavení relé 6 do aktivního stavu

| Byte | 0       | 1    |
|------|---------|------|
|      | Relé č. | Stav |
|      | 6       | 1    |

### Čtení stavu relé

Tím se přečte stav každého relé. Bit 0 odpovídá relé 1. Musí být načteny 2 byty přes **Slot 0** → **SubSlot 1** → **Index 3**.

### Příklad: Relé 1 a relé 6 v aktivním stavu

| Byte | 0                  | 1              |
|------|--------------------|----------------|
|      | Relé 12-9<br>(hex) | Relé 1-8 (hex) |
|      | 0                  | 0x21           |

### 2.3.4 Změna mezních hodnot

Mezní hodnoty lze měnit. Funkce a parametry musí být zapsány přes ${\rm Slot}~0 \rightarrow {\rm SubSlot}~1 \rightarrow {\rm Index}~4.$ 

| Funkce | Popis                  | Data                               |
|--------|------------------------|------------------------------------|
| 1      | Inicializace           |                                    |
| 2      | Převzetí mezní hodnoty |                                    |
| 3      | Změna mezní hodnoty    | Číslo mezní hodnoty, hodnota [;dt] |
| 5      | Zdůvodnění změny       | Text zdůvodnění                    |

Při změně mezních hodnot je třeba dodržet následující postup:

1. Inicializujte změnu mezní hodnoty.

- 2. Změňte mezní hodnoty.
- 3. Specifikujte důvod pro změnu.
- 4. Přijměte mezní hodnoty.

Změny od poslední inicializace lze zrušit novou inicializací.

### Inicializace změny mezních hodnot

Tím se přístroj připraví na změny mezních hodnot.

| Byte | 0      | 1             |  |
|------|--------|---------------|--|
|      | Funkce | Výplňový byte |  |
|      | 1      | 2A            |  |

### Změna mezních hodnot

Pomocí této funkce se v přístroji změní mezní hodnota, která však ještě není přijata.

### Příklady:

| Funkce | Mezní hodnota | Data     | Význam                                                                            |
|--------|---------------|----------|-----------------------------------------------------------------------------------|
| 3      | 1             | 5.22;;60 | Mezní hodnota 1 až 5.22, žádné rozpětí, prodleva 60 s                             |
| 3      | 2             | 5.34     | Mezní hodnota 2 až 5.34                                                           |
| 3      | 3             | ;;10     | Mezní hodnota 3, prodleva až 10 sekund                                            |
| 3      | 4             | 20;;;50  | Mezní hodnota 4, vnitřní/vnější dolní mezní hodnota 20, horní mezní<br>hodnota 50 |

#### Příklad: Změna mezní hodnoty 1 (horní mezní hodnota pro univerzální vstup) na 90.5

| Byte | 0      | 1                | 2   | 3   | 4   | 5   |
|------|--------|------------------|-----|-----|-----|-----|
|      | Funkce | Mezní<br>hodnota | 39  | 30  | 2E  | 35  |
|      | 3      | 1                | ,9' | ,0' | ,.' | ,5' |

#### Příklad: Změna mezní hodnoty 3 (gradient pro univerzální vstup) na 5.7 do 10 sekund

| Byte | 0               | 1                        | 2   | 3  | 4   | 5  | 6   | 7   | 8   |
|------|-----------------|--------------------------|-----|----|-----|----|-----|-----|-----|
|      | Funkc<br>e<br>F | Mezn<br>í<br>hodn<br>ota | 35  | 2E | 37  | 3B | 3B  | 31  | 30  |
|      | 3               | 3                        | ,5' | ,' | ,7' | ,' | ,,' | ,1' | ,0' |

#### Specifikace důvodu pro změnu mezní hodnoty

Před uložením změny mezní hodnoty můžete zadat důvod změny, který se uloží do seznamu událostí. Pokud důvod není uveden, zapíše se do seznamu událostí hlášení "Mezní hodnoty byly změněny".

Je možné přenášet texty (napsané podle tabulky ASCII). Maximální délka textu je 30 znaků. Pokud je text delší než 30 znaků, bude přístup pro zápis zablokován chybovou zprávou.

| Byte | 0      | 1             | 2n   |
|------|--------|---------------|------|
|      | Funkce | Výplňový byte | Text |
|      | 5      | 2A            |      |

#### Přijímání mezních hodnot

Tato funkce slouží k přijetí upravených mezních hodnot v přístroji a jejich uložení do nastavení přístroje.

| Byte | 0      | 1             |
|------|--------|---------------|
|      | Funkce | Výplňový byte |
|      | 2      | 2A            |

### Čtení stavu provedení

Zde si můžete přečíst poslední stav mezní hodnoty prováděné funkce. Musí být načten 1 byte přes Slot  $0 \rightarrow$  SubSlot  $1 \rightarrow$  Index 4.

### : Adresována nesprávná funkce

| Byte | 0                  |
|------|--------------------|
|      | Stav<br>komunikace |
|      | 1                  |

Stav komunikace:

- 0: OK
- 1: Nesprávné číslo funkce nebo nesprávné číslo mezní hodnoty
- 2: Chybějící data
- 3: Mezní hodnota není aktivní
- 4: Gradient  $\rightarrow$  dvě hodnoty
- 5: Funkce nyní není k dispozici
- 9: Chyba

## 3 Řešení závad

- Je instalován modul PROFINET?
- Je v pořádku ethernetové připojení mezi přístrojem a kontrolérem?
- Je použit správný soubor GSD?
- Jsou správně nastaveny sloty a subsloty?

## 4 Seznam zkratek / definice pojmů

ModulZásuvný modul PROFINET, který je zasunutý v přední části přístroje.PROFINET:

KontrolérVšechny přístroje jako PLC, PC zásuvné karty atd., které vykonávají funkciPROFINET:kontroléru PROFINET.

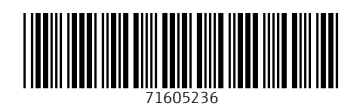

www.addresses.endress.com

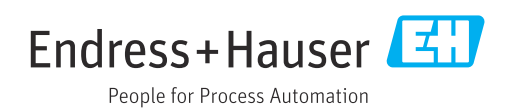